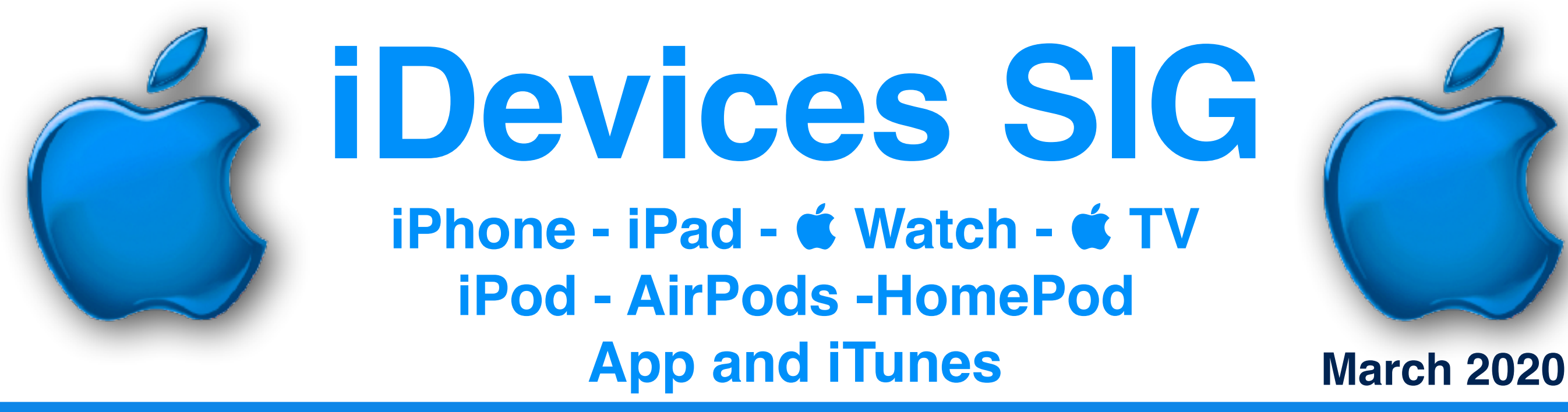

Happy St Patrick's Day

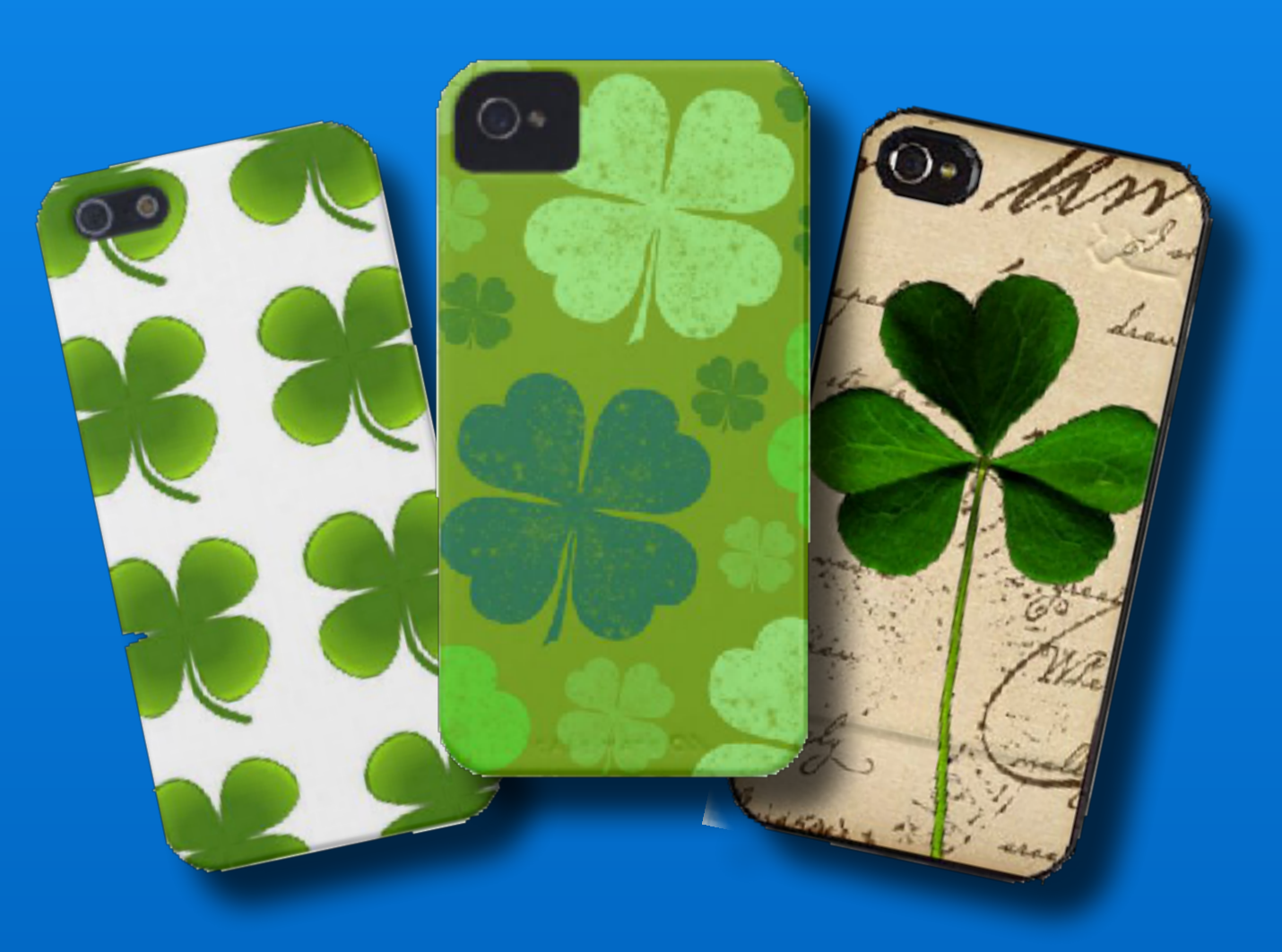

### Modern Life

SO IT TURNS OUT THAT Being an adult is Mostly Just Googling How to do stuff.

### Modern Life

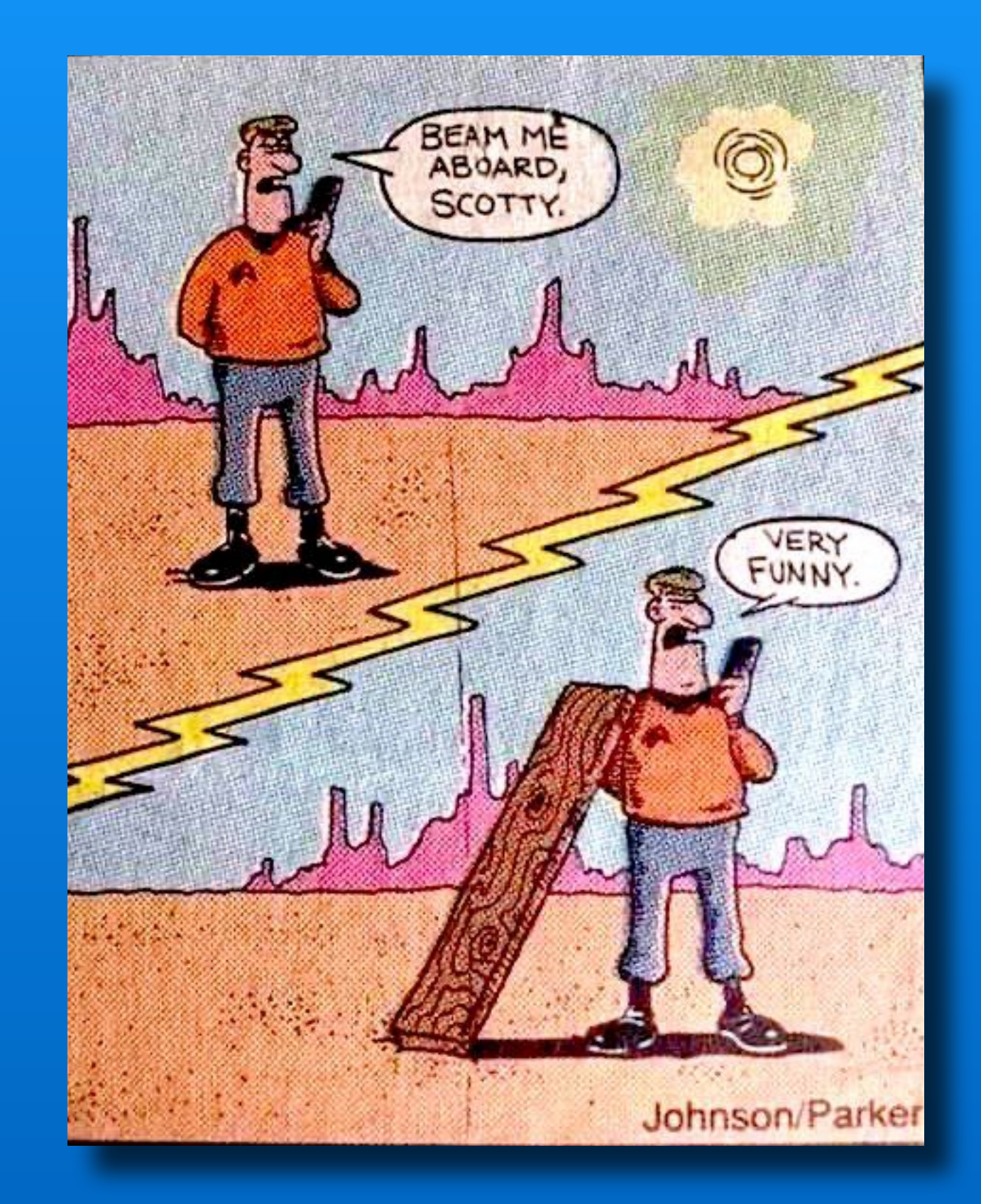

### Modern Life

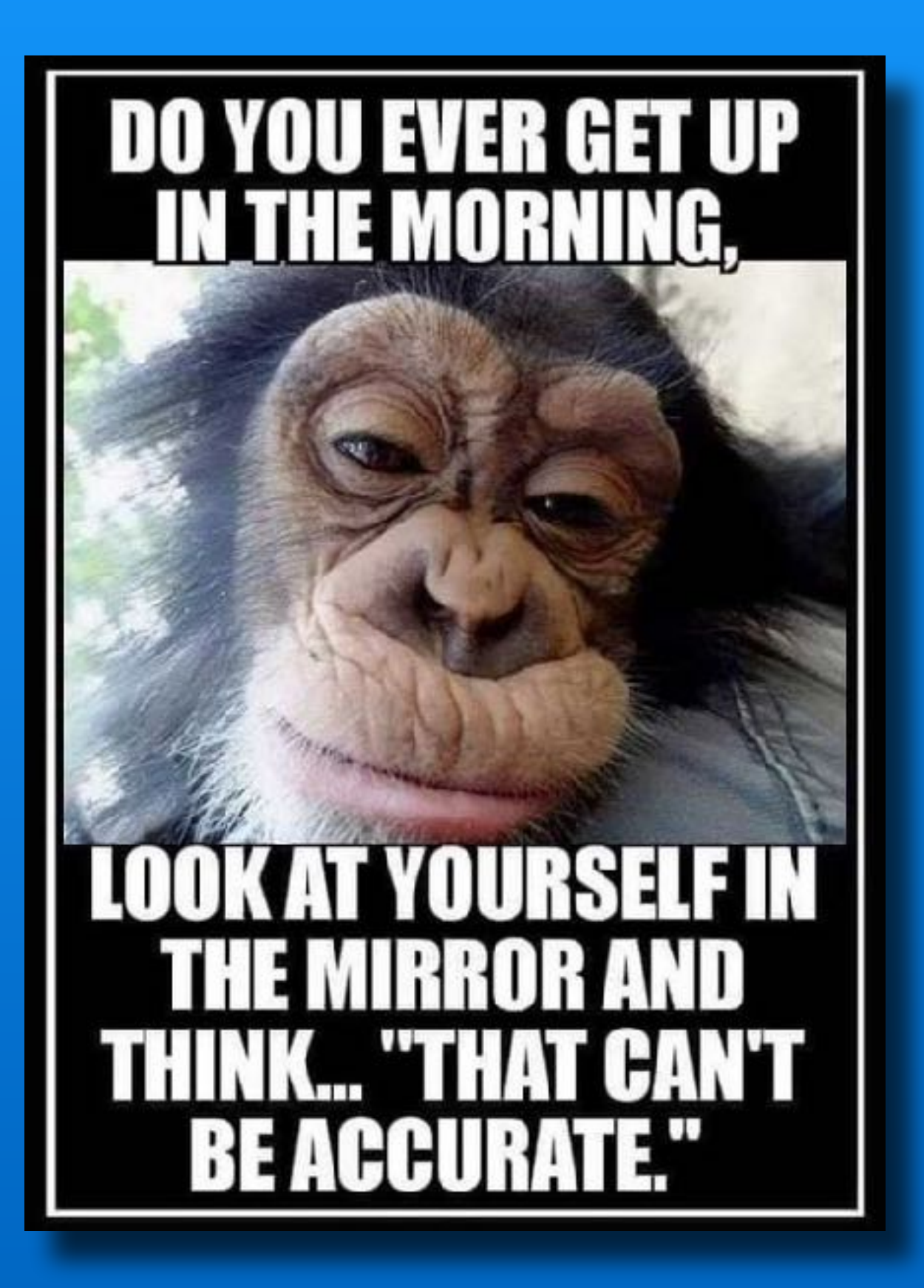

### A Message from our Sponsor

Welcome to the iDevices SIG. We appreciate your interest in our program today.

As information, participation in SIG activities requires you to be a member of the Computer Club.

If you are not a CC member, you are welcome to attend today's presentation as a guest, but you must join the club if you wish to come again.

You can join online via the Sun City website ticketing program or in person at the Members Services office in the Social Center.

And now back to our regularly scheduled program...

# iDevice SIG Meeting Notes

### Posted on the Computer Club's web page.

Click to view or download meeting notes

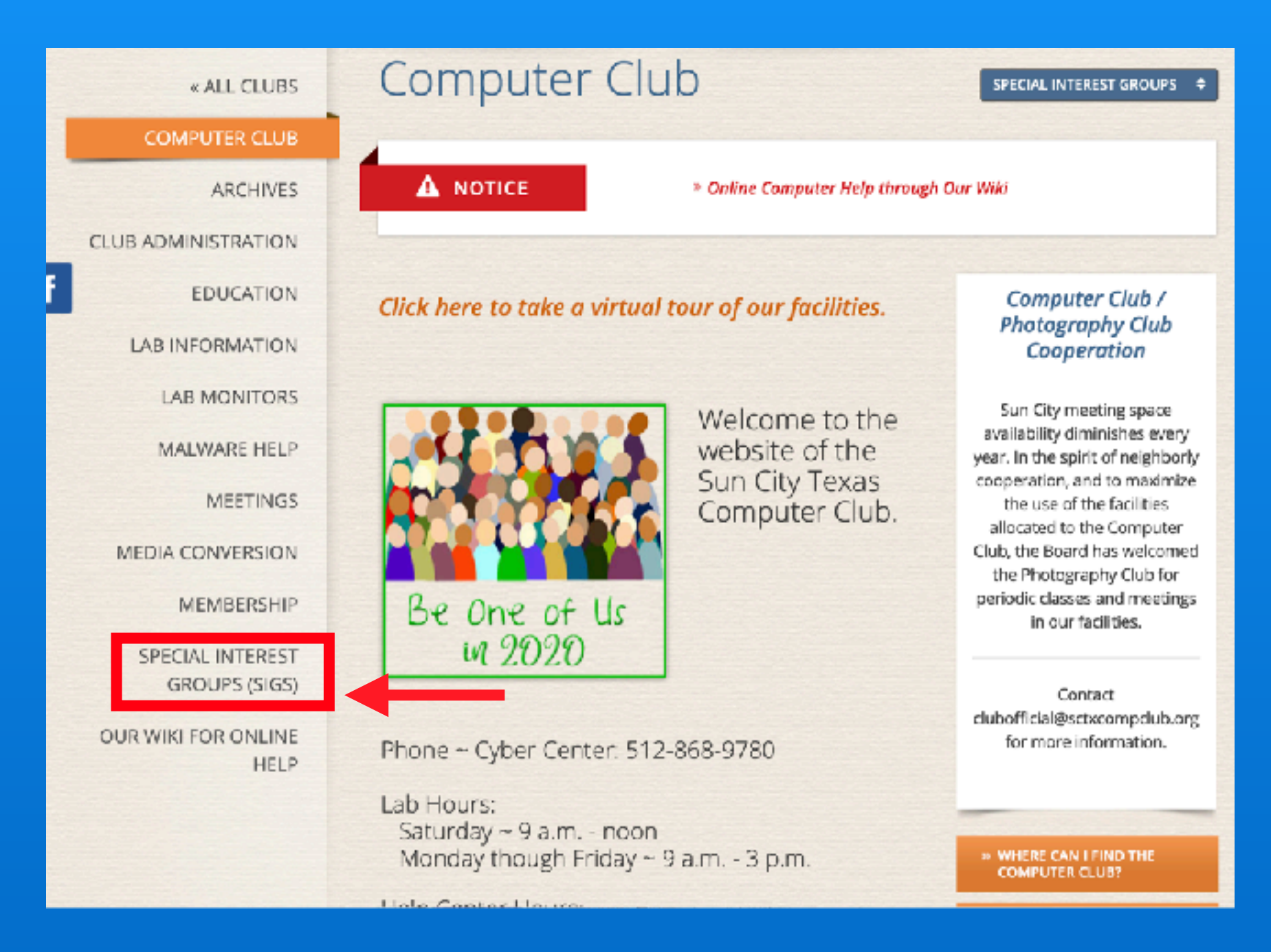

### Do you want to receive SIG emails?

- Log on to Sun City website
- Select 'My Memberships'
- Put a check mark by the SIGs you want

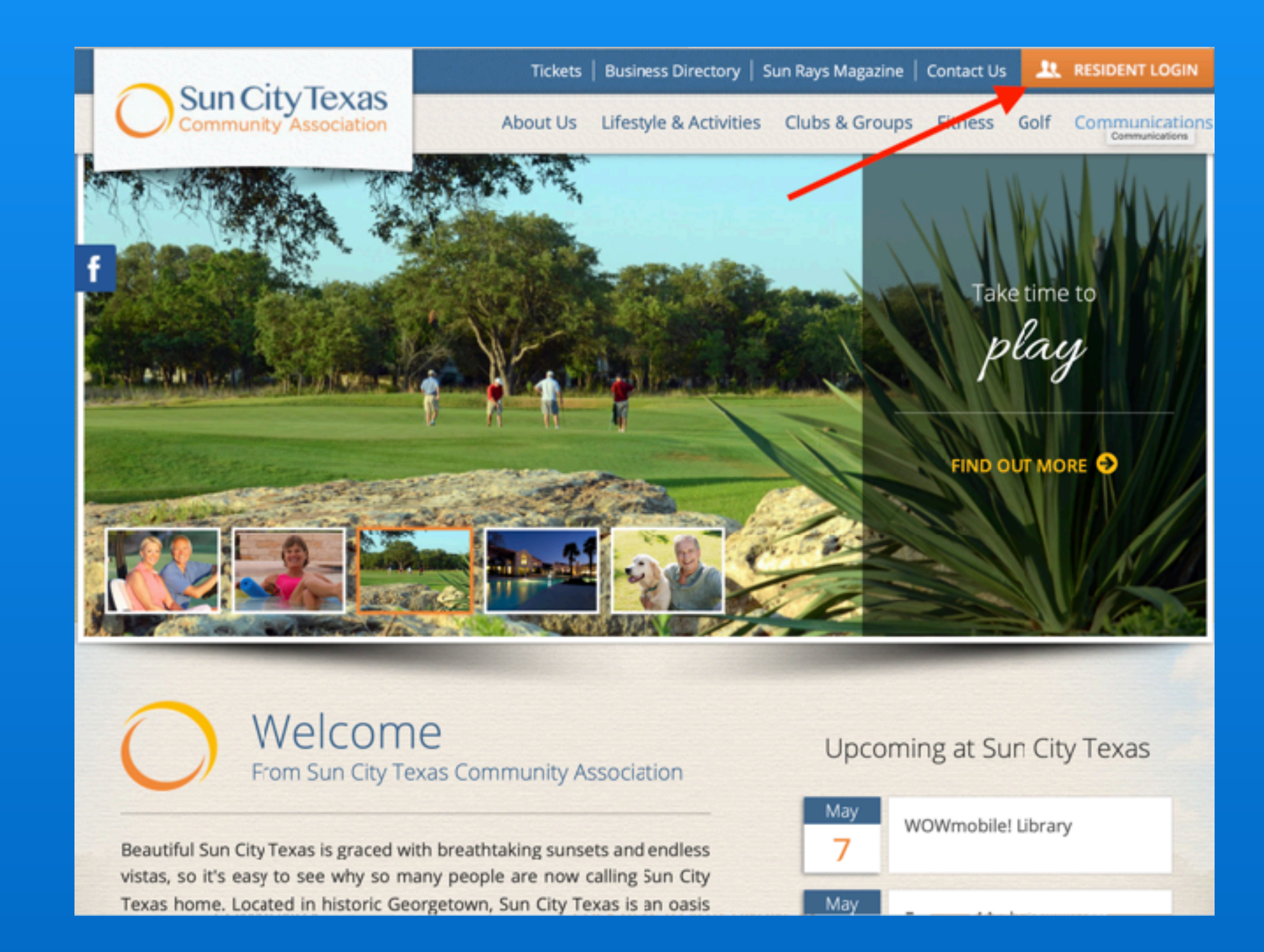

### Is It OK to use disinfectant on my iPhone?

| iPhone           | https://support.apple.com/iphone        |
|------------------|-----------------------------------------|
| iPad             | https://support.apple.com/ipad          |
| <b> <b> </b></b> | https://support.apple.com/watch         |
| Apple ID         | https://support.apple.com/apple-id      |
| iTunes           | https://support.apple.com/itunes        |
| Apple TV         | https://support.apple.com/apple-tv      |
| Apple Music      | https://support.apple.com/music         |
| iPod             | https://support.apple.com/ipod          |
| AirPods          | https://support.apple.com/airpods       |
| Apple Pay        | https://support.apple.com/apple-pay     |
| iCloud           | https://support.apple.com/icloud        |
| Apps             | https://support.apple.com/apps          |
| Manuals          | https://support.apple.com/en_US/manuals |

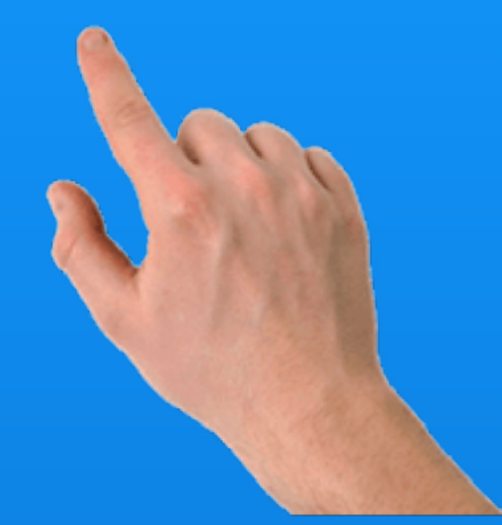

### Click here for the main & Support Page

### C Books app for free user manuals

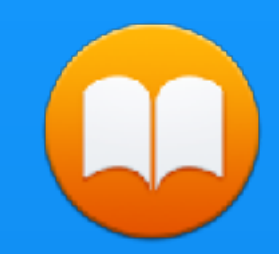

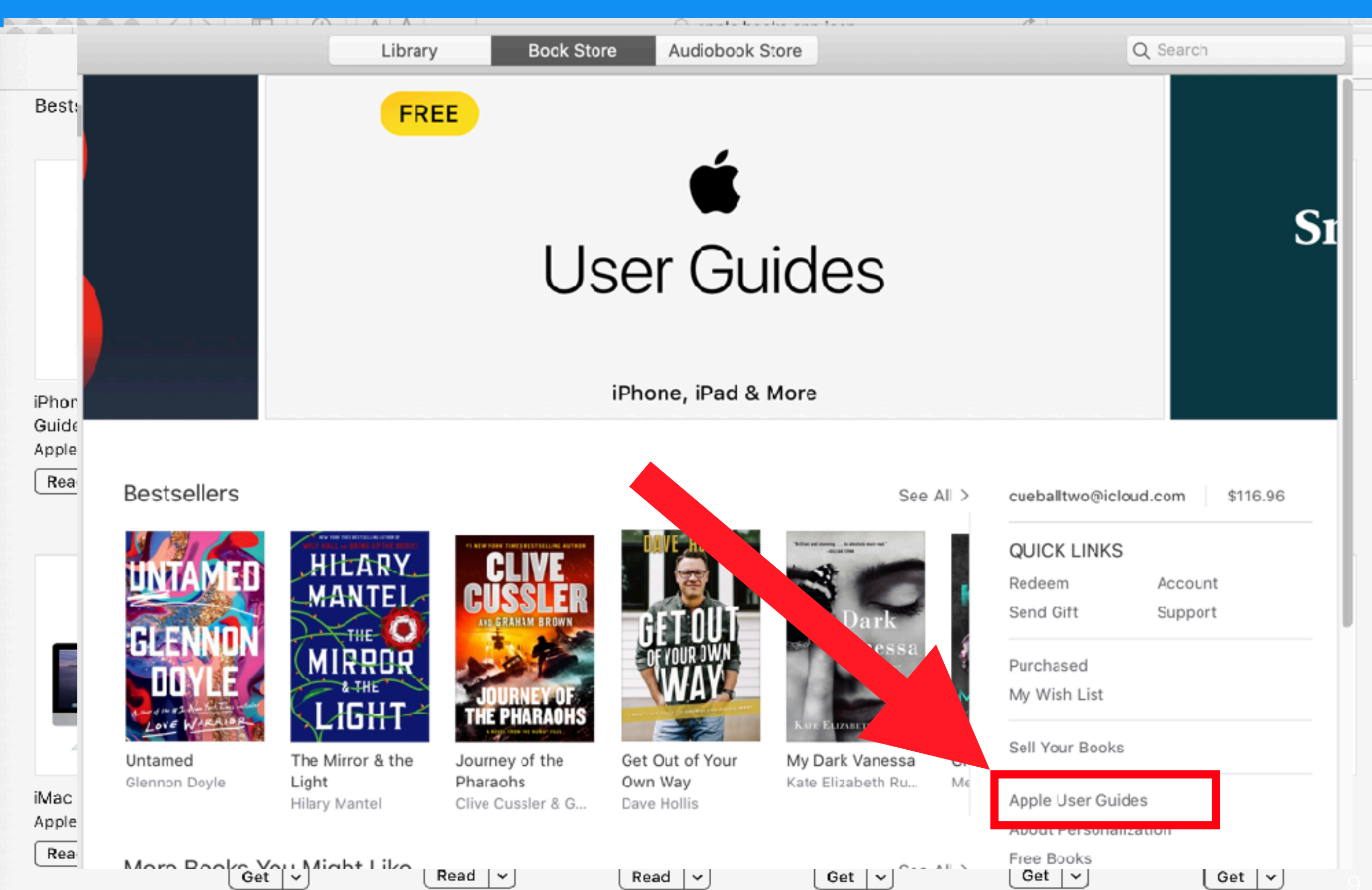

### **Not All Bad News Today**

# Apple re-opens all 42 retail stores in China

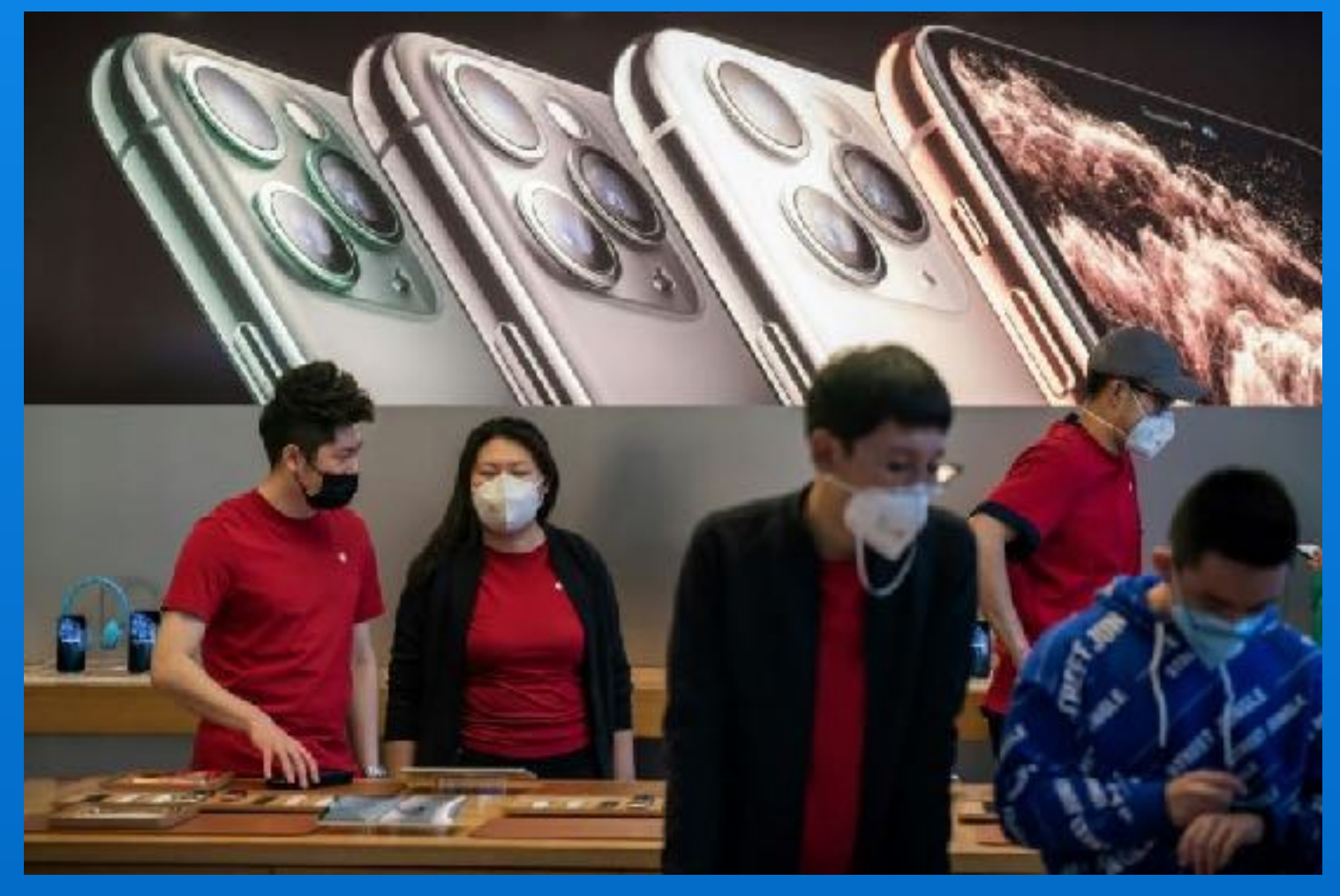

### **Not All Bad News Today**

Chinese iPhone assembler, Foxconn says production has resumed and is ramping up faster than expected.

But... it will still take months for the global economy to return to normal.

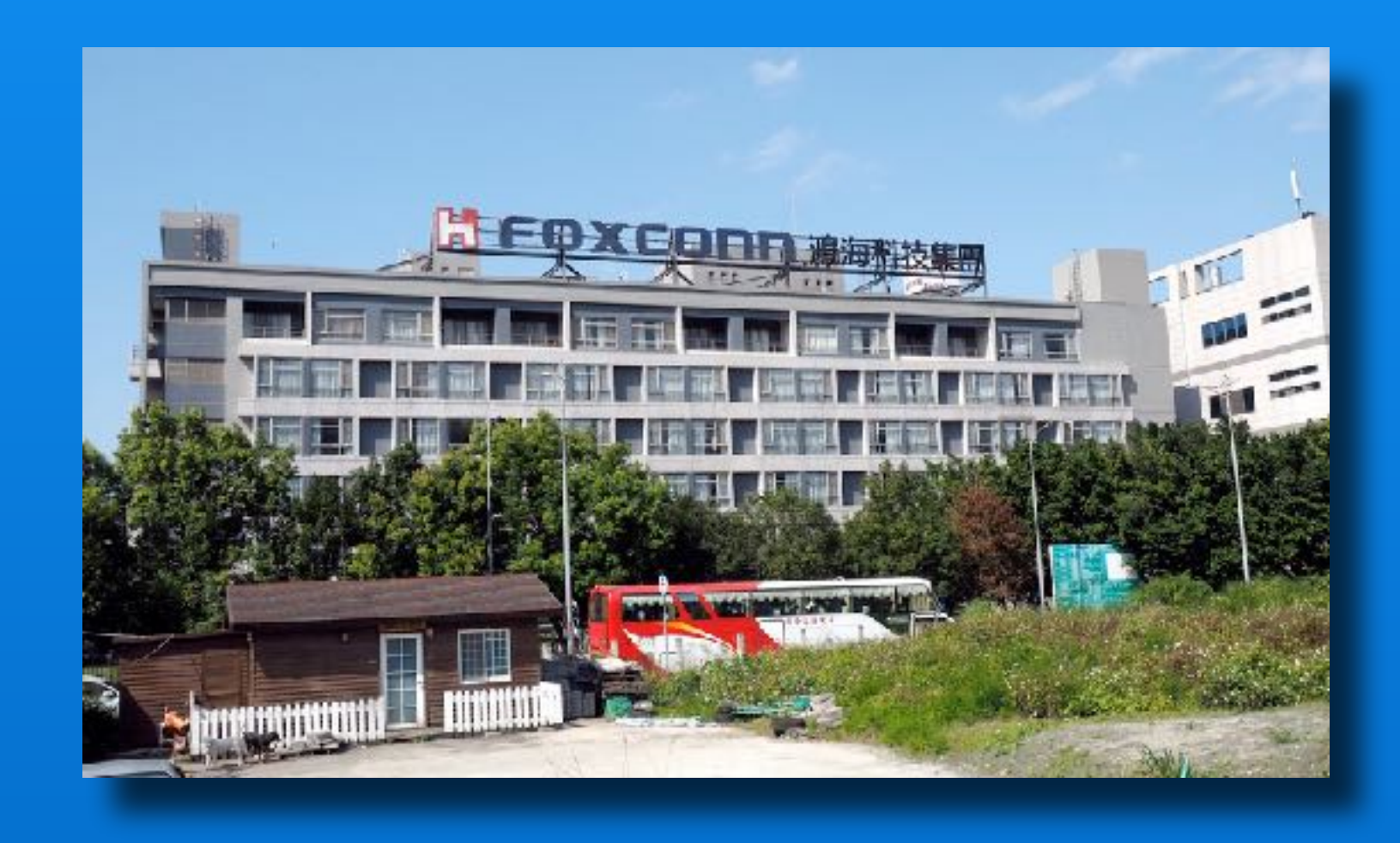

# Rumor - **É** Patent for Privacy

'Gaze-dependent display encryption'

The screen would only display content when you were looking at it.

Either displaying 'jumbled' text or incorrect but seemingly real info

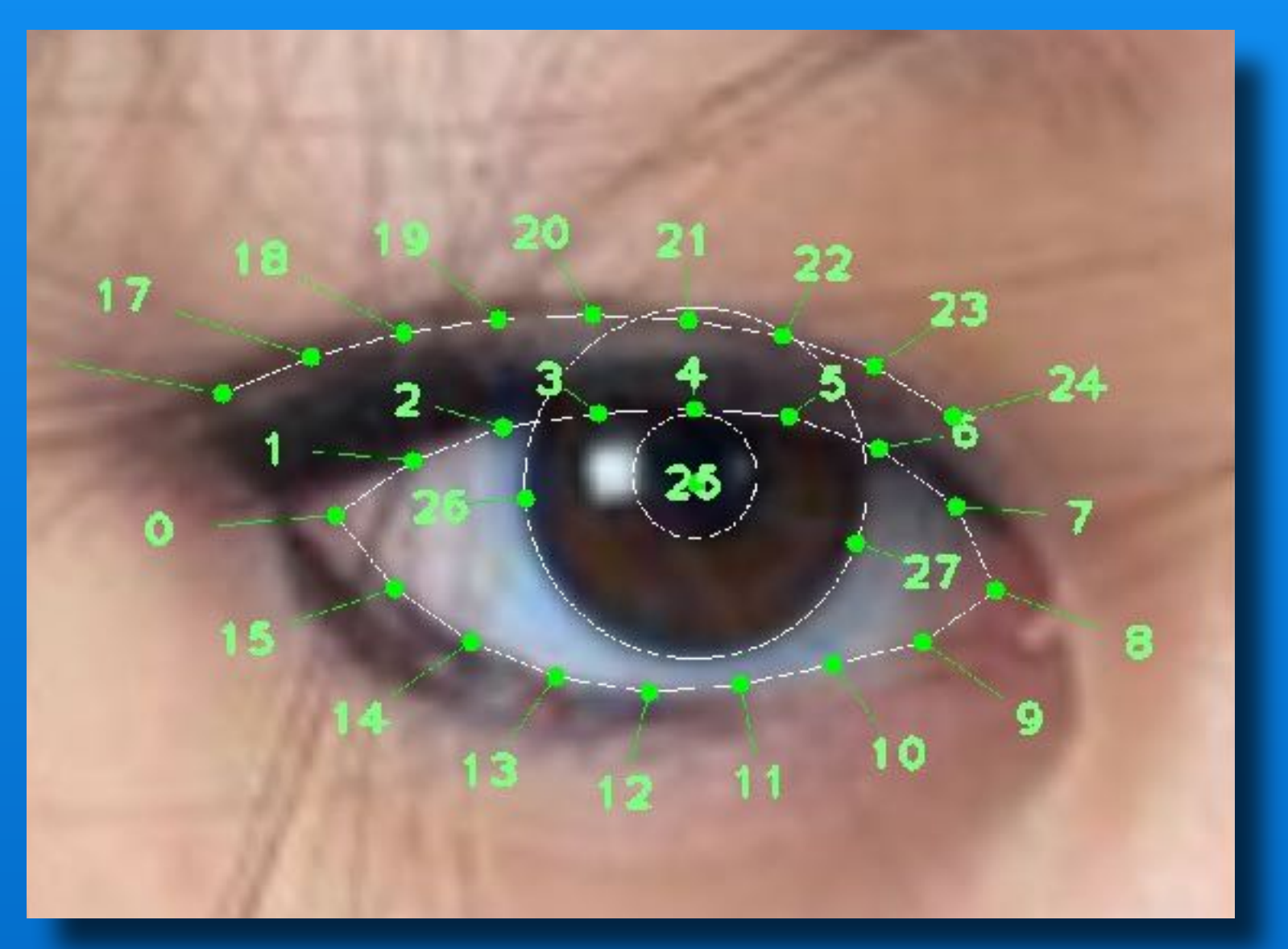

#### New Fitness App

 Guided workouts integrated with iPhone, Watch and TV

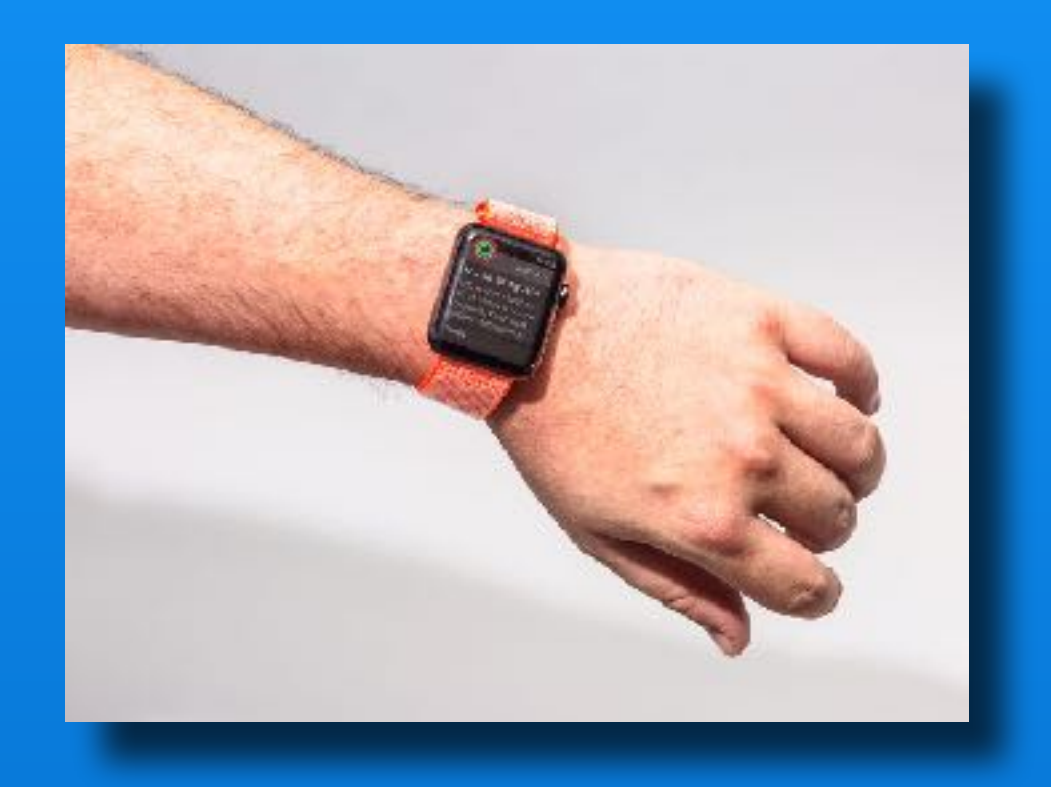

#### New iPhone home screen

- List view option
- Filter by most recent use or unread notification

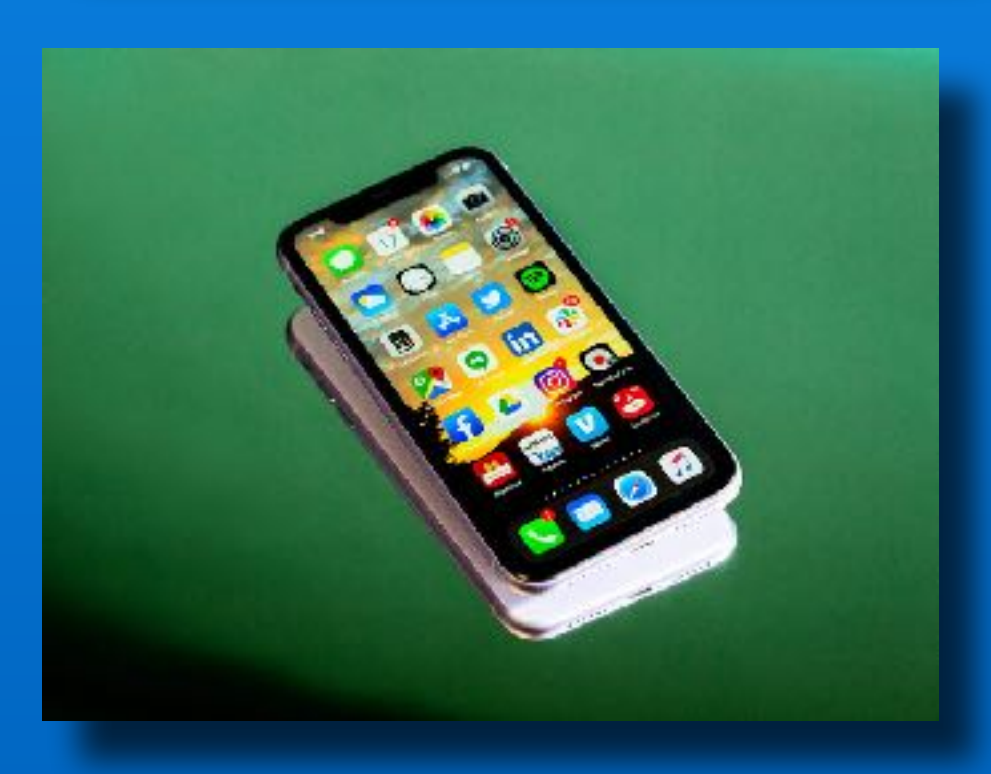

#### New iMessage features

- Unsend messages
- Typing indicators for group messages
- Tag new members to a group chat

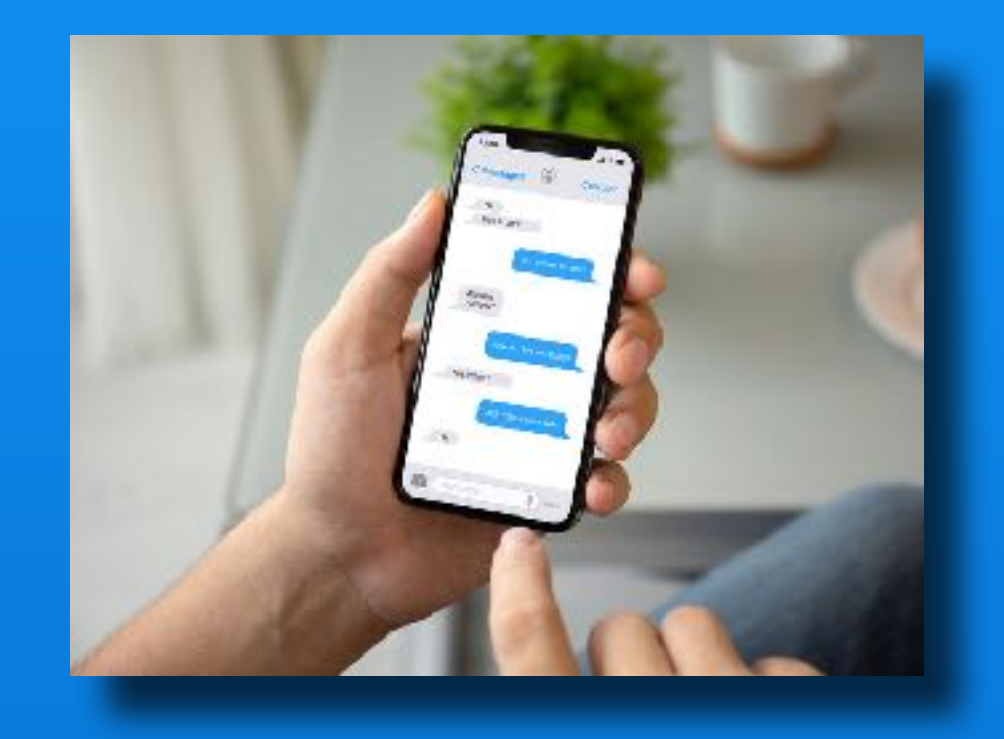

#### New C Pencil feature

- OCR handwritten words to typed words
- Mail, Messages, Notes and maybe 3rd party apps too

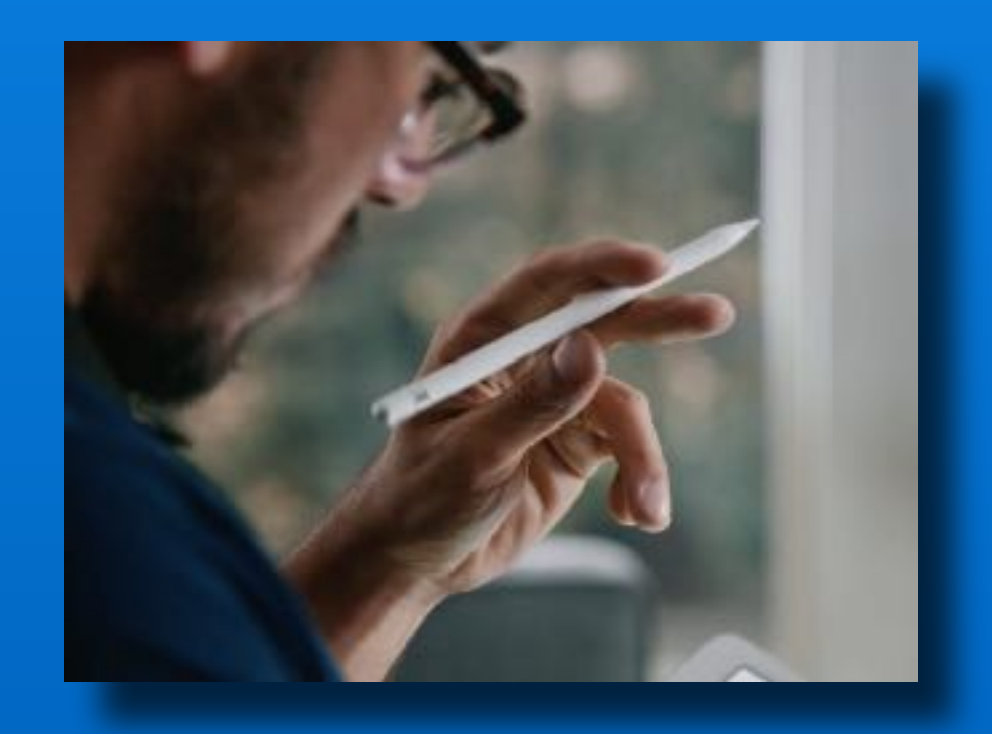

# Set 3rd party apps as defaults

• e.g. Firefox, Waze

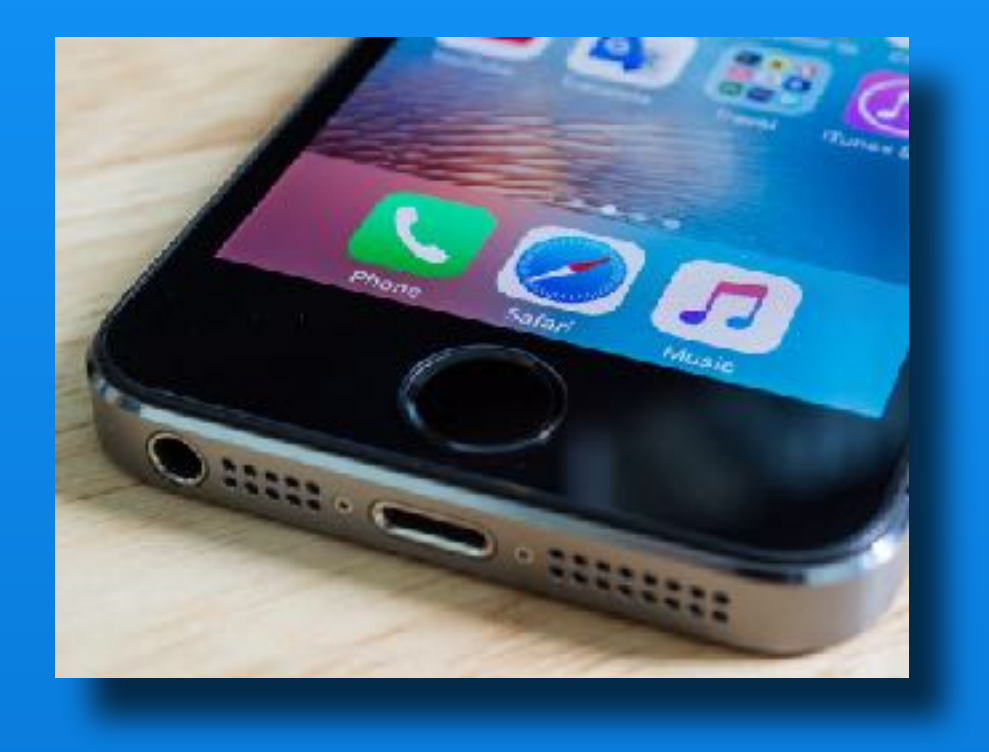

#### Better mouse support - iPad

 Similar to mouse on Mac

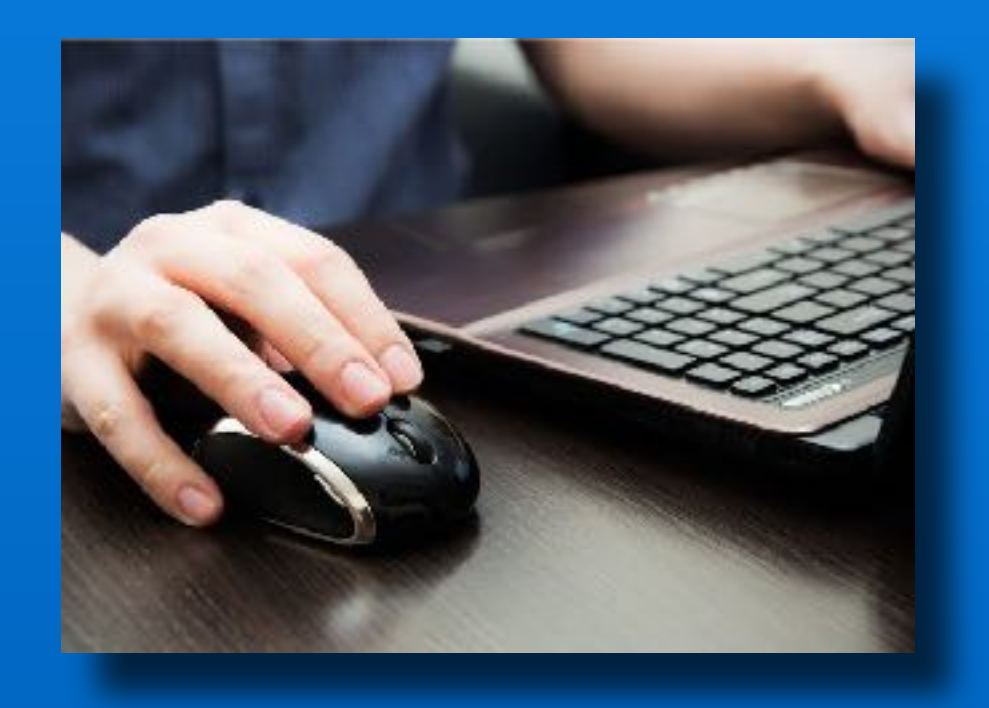

#### Accessibility features

- Detect sounds and send haptic alert
  - Fire alarms,
  - Doorbells
  - Crying babies
- iPhone camera detect hand gestures
- Tuning AirPods and EarPods for those with hearing loss

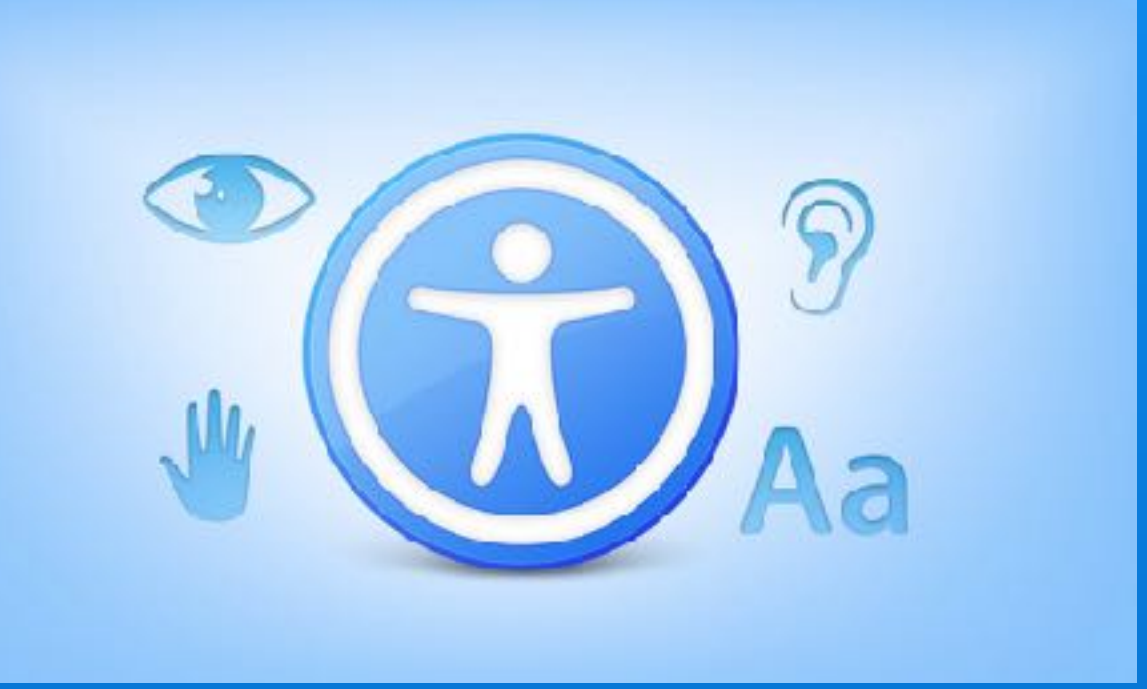

### **Rumor - WatchOS 7 Features**

- Sleep Monitoring
  - Native support
  - Battery life?
- Configure childs watch with parents iPhone
  - Schooltime feature to block apps/complications during school hours
- New watch face with tachymeter built in - speed tracking
- Blood oxygen level detection

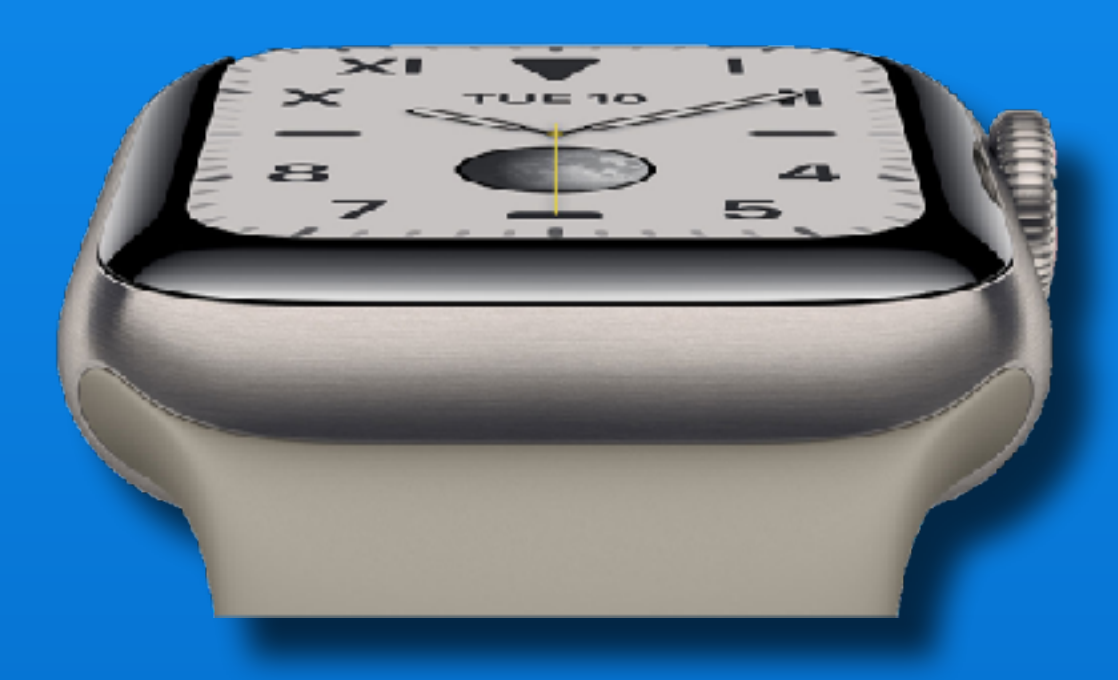

# Rumor -Ear Buds With Health Sensors?

- Link to story
- Apple & Samsung developing...
  - Independent of d watch
  - Measures
    - Distance
    - Speed
    - Time
    - Heart rate
    - Activity level
    - Calories burned
- Available ??

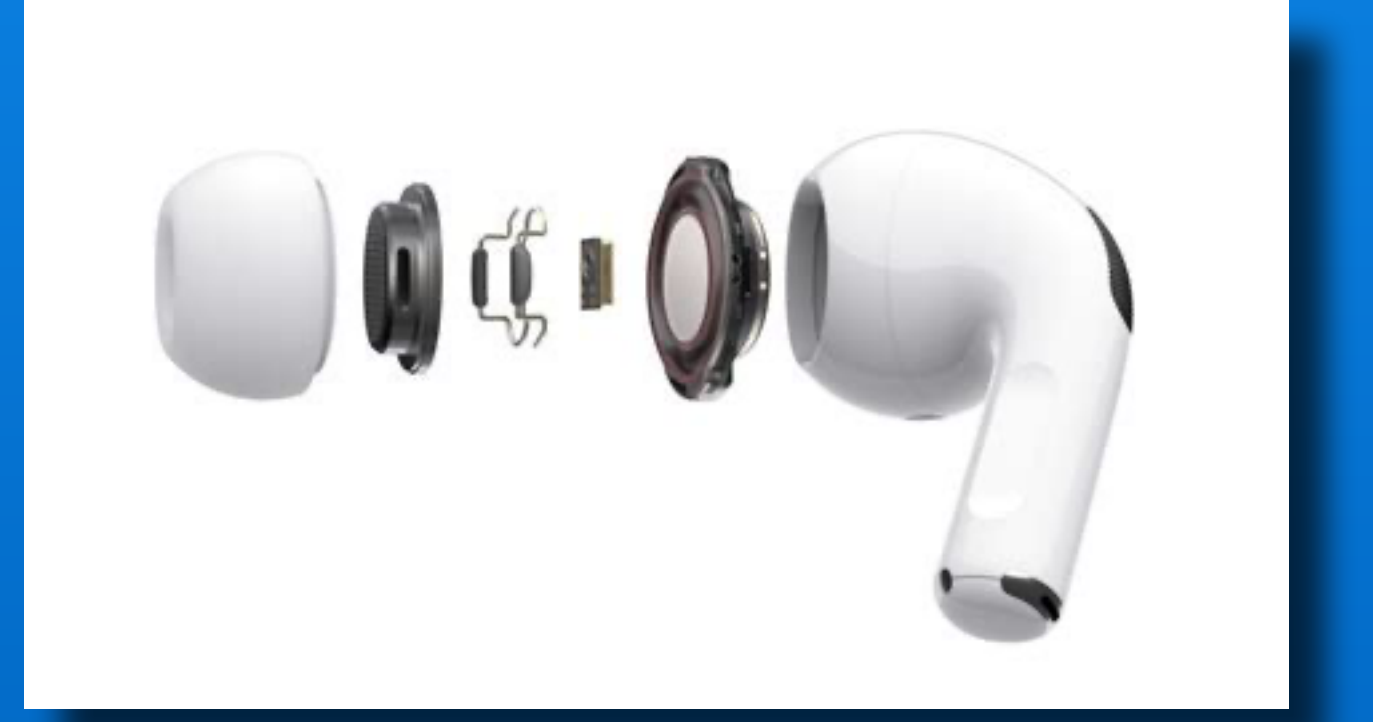

## Edit & Create Custom Memoji Stickers

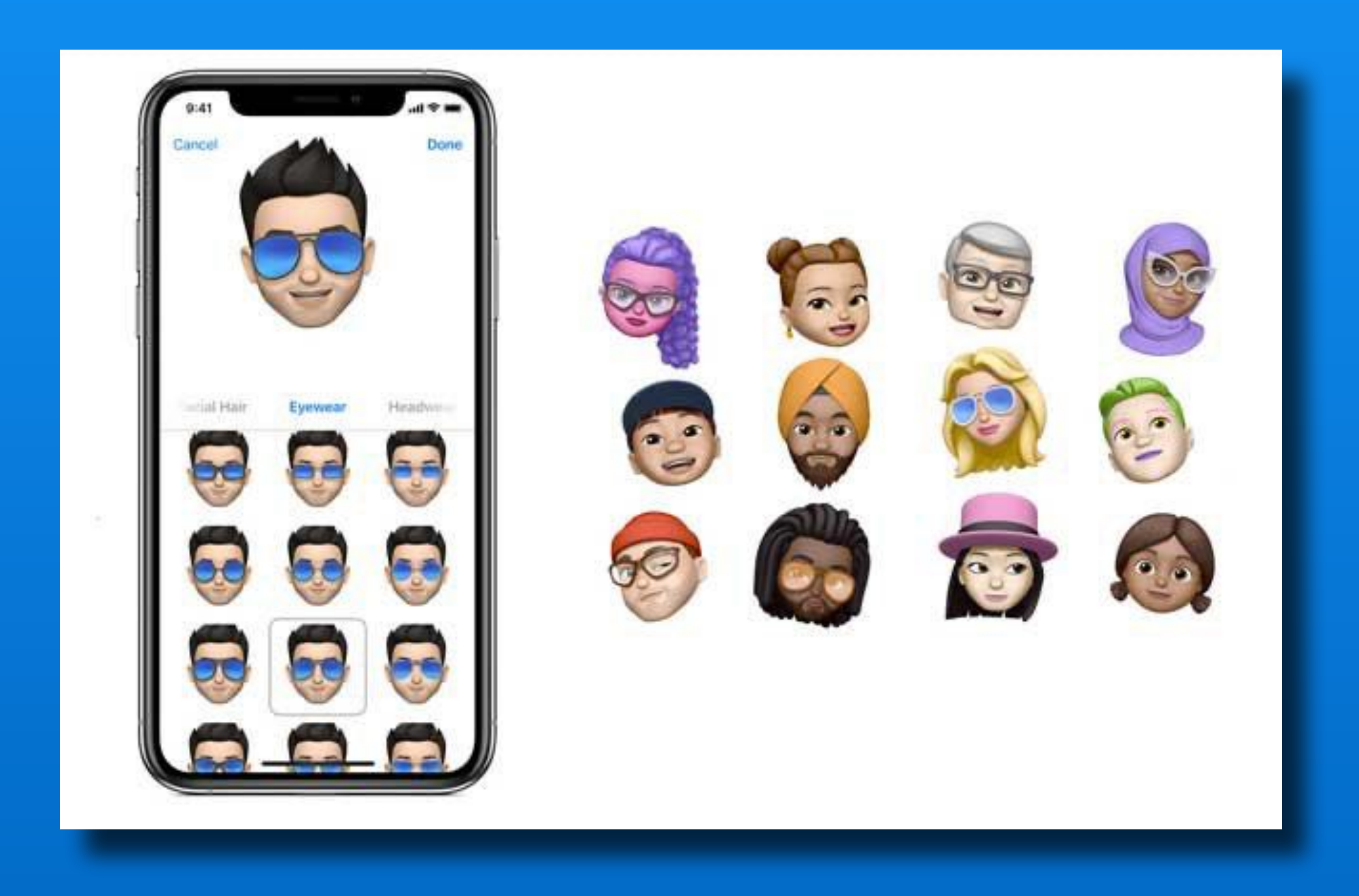

# Edit & Create Custom Memoji Stickers

Create Memoji stickers on any device on iOS 13 or iPadOS

Creating animated Memoji's require a device with Face ID

- iPhone X,
- iPhone XR,
- iPhone XS,
- iPhone XS Max
- iPhone 11,
- iPhone 11 Pro,
- iPhone 11 Pro Max
- iPad Pro 12.9-inch (3rd generation)
- iPad Pro 11-inch

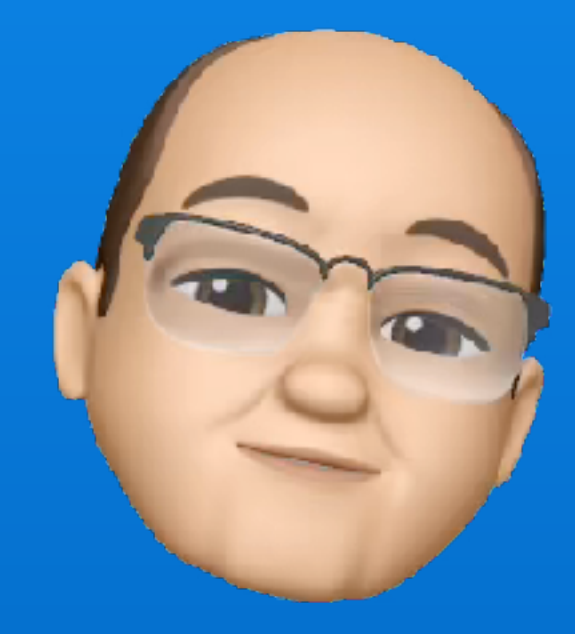

Open 'Messages' App

Start a new message

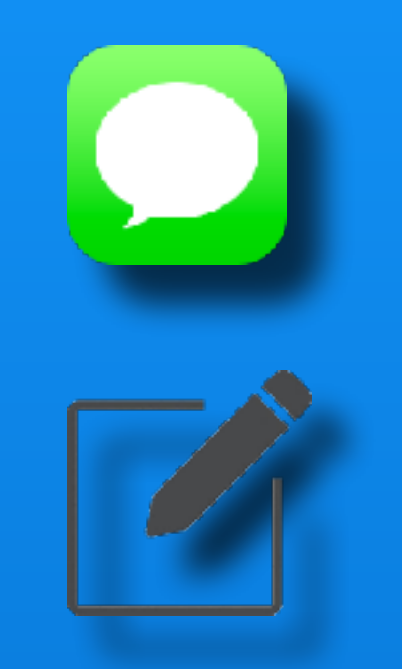

If you don't see the app drawer below input bar, tap the App Store icon

Tap the three headed sticker icon

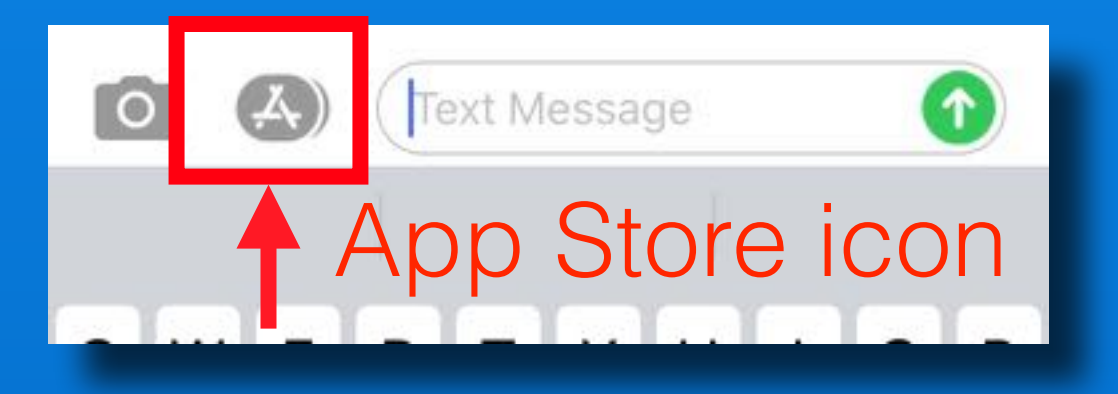

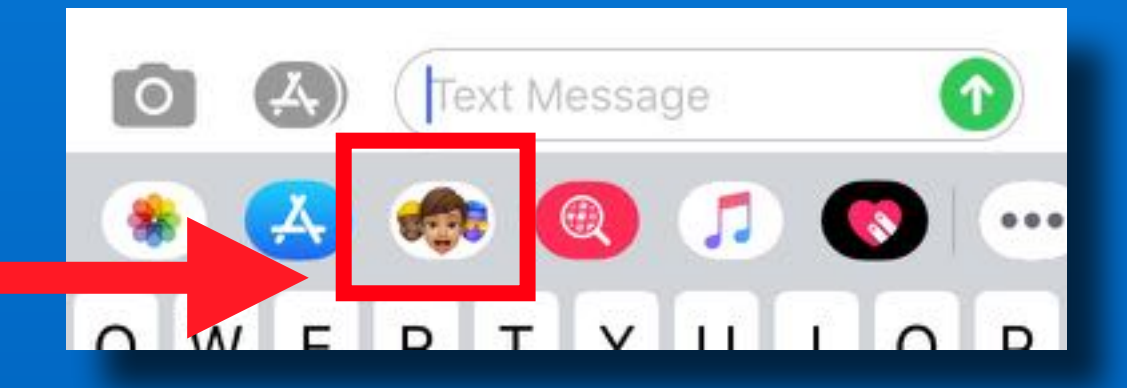

#### Tap the + sign to begin

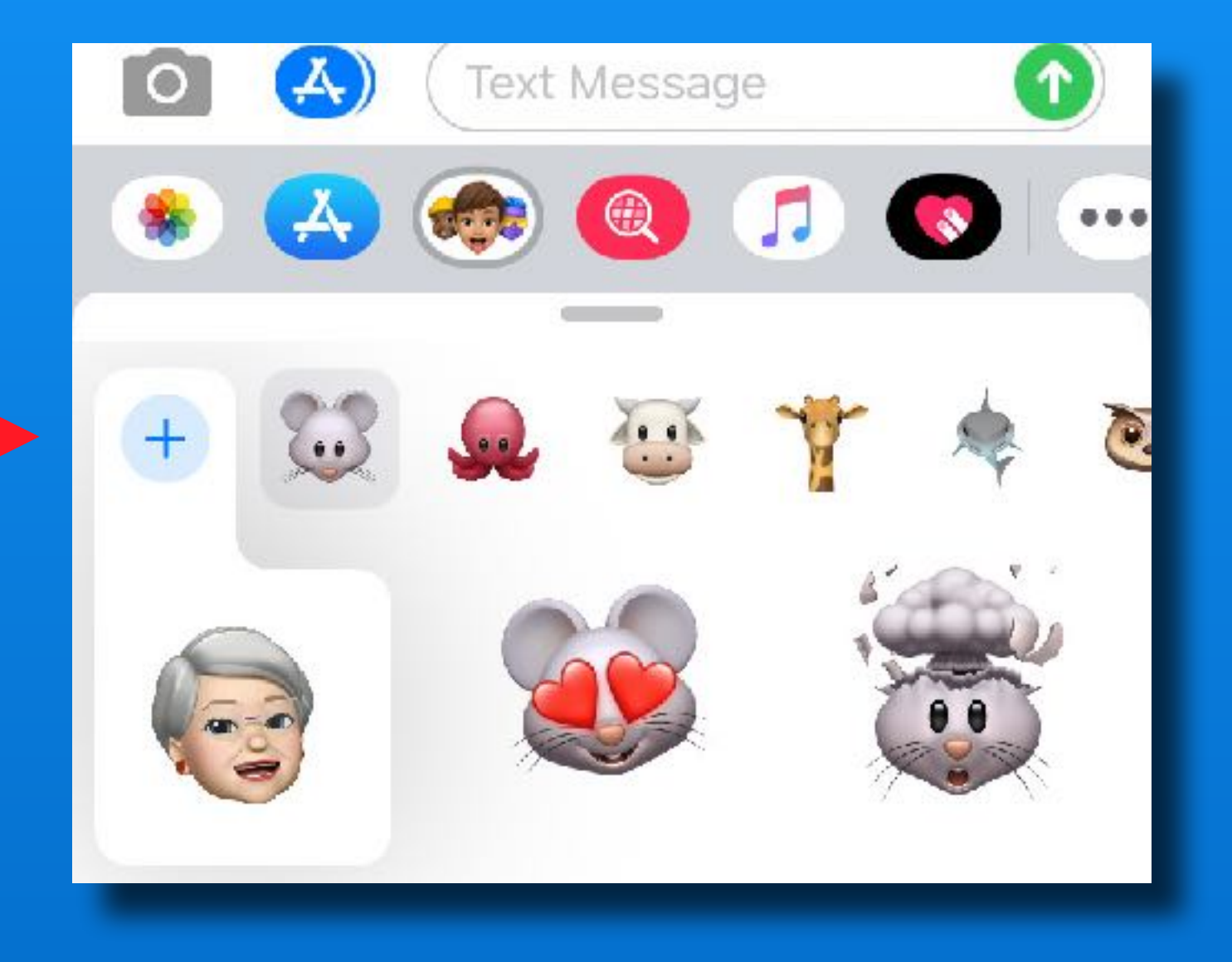

#### Don't know what you look like? Take a selfie and use split screen on the iPad

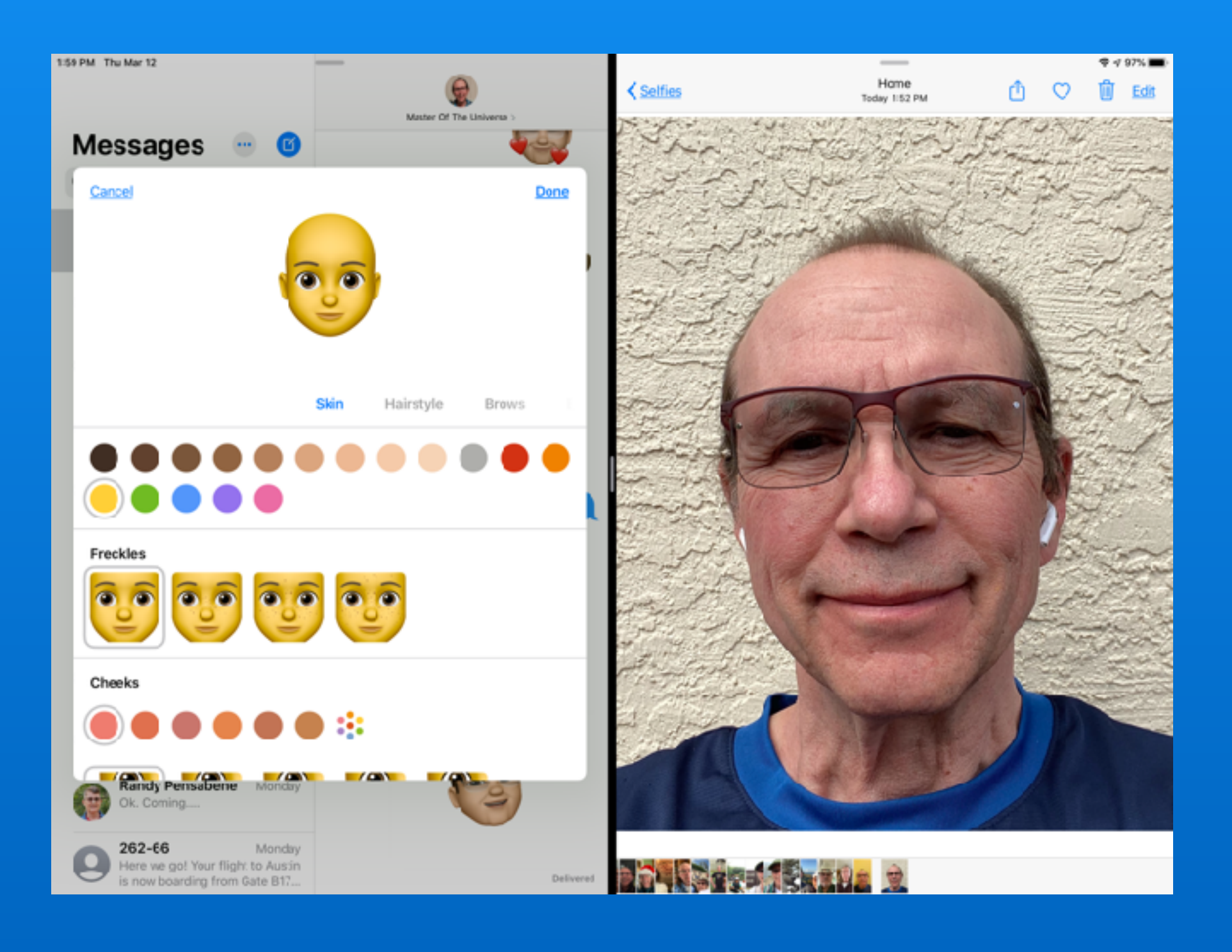

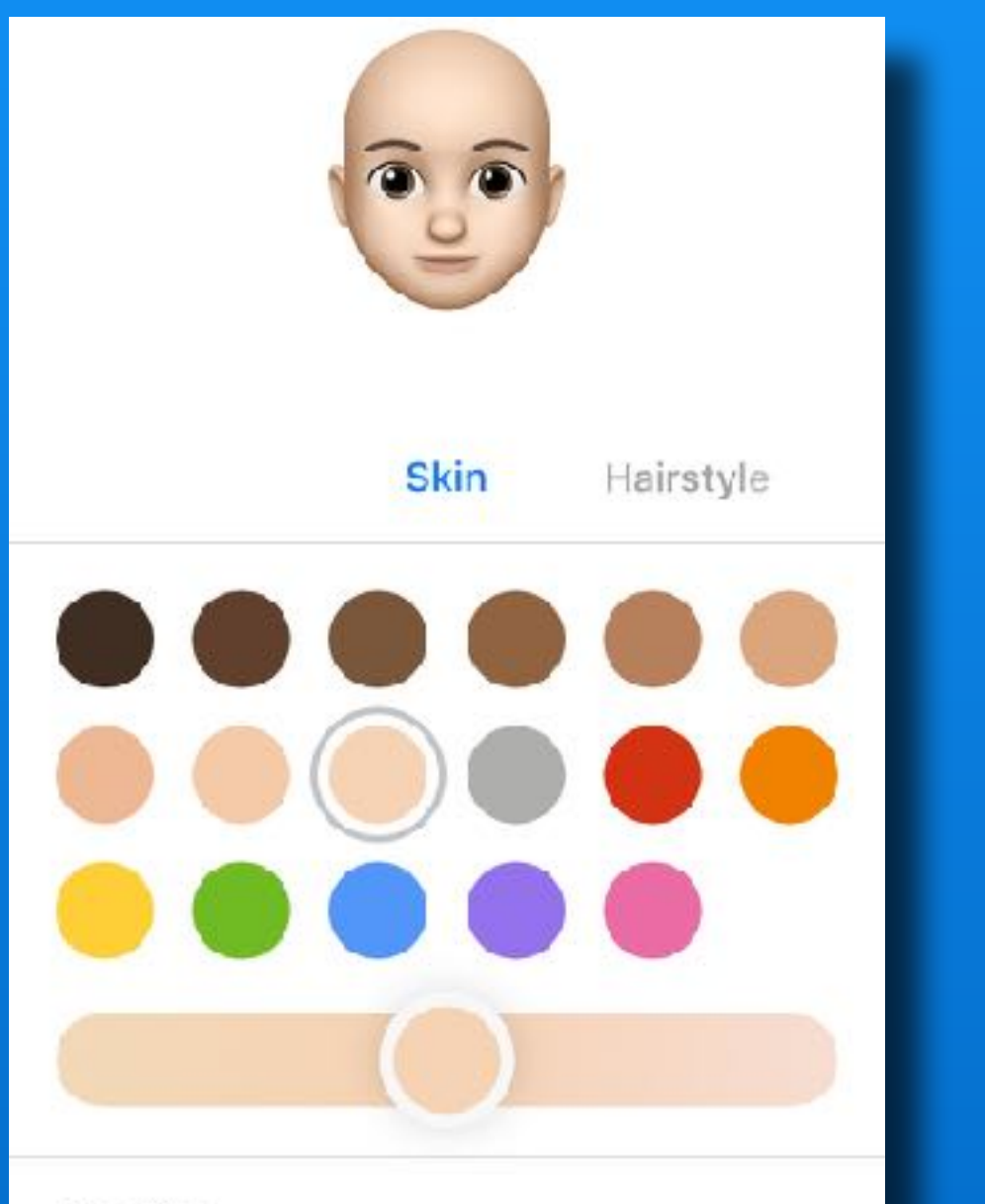

Freckles

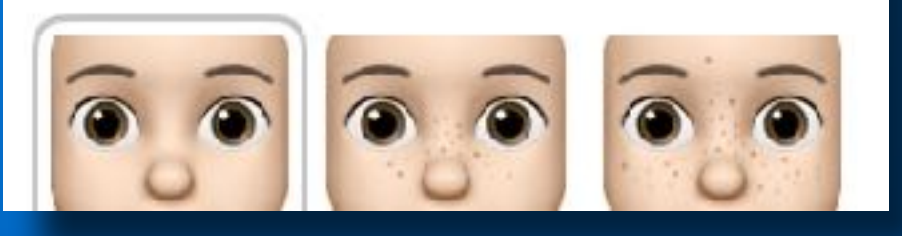

First panel :

Skin tone
 -use slider
 to fine tune

- Freckles

- Cheeks

- Beauty Spot

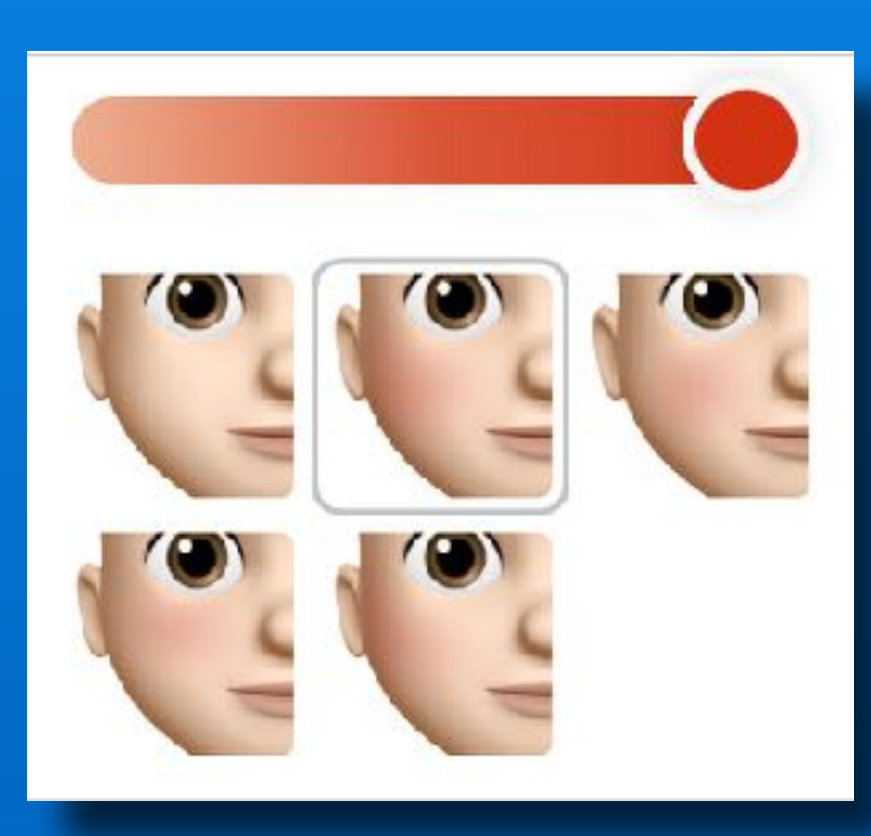

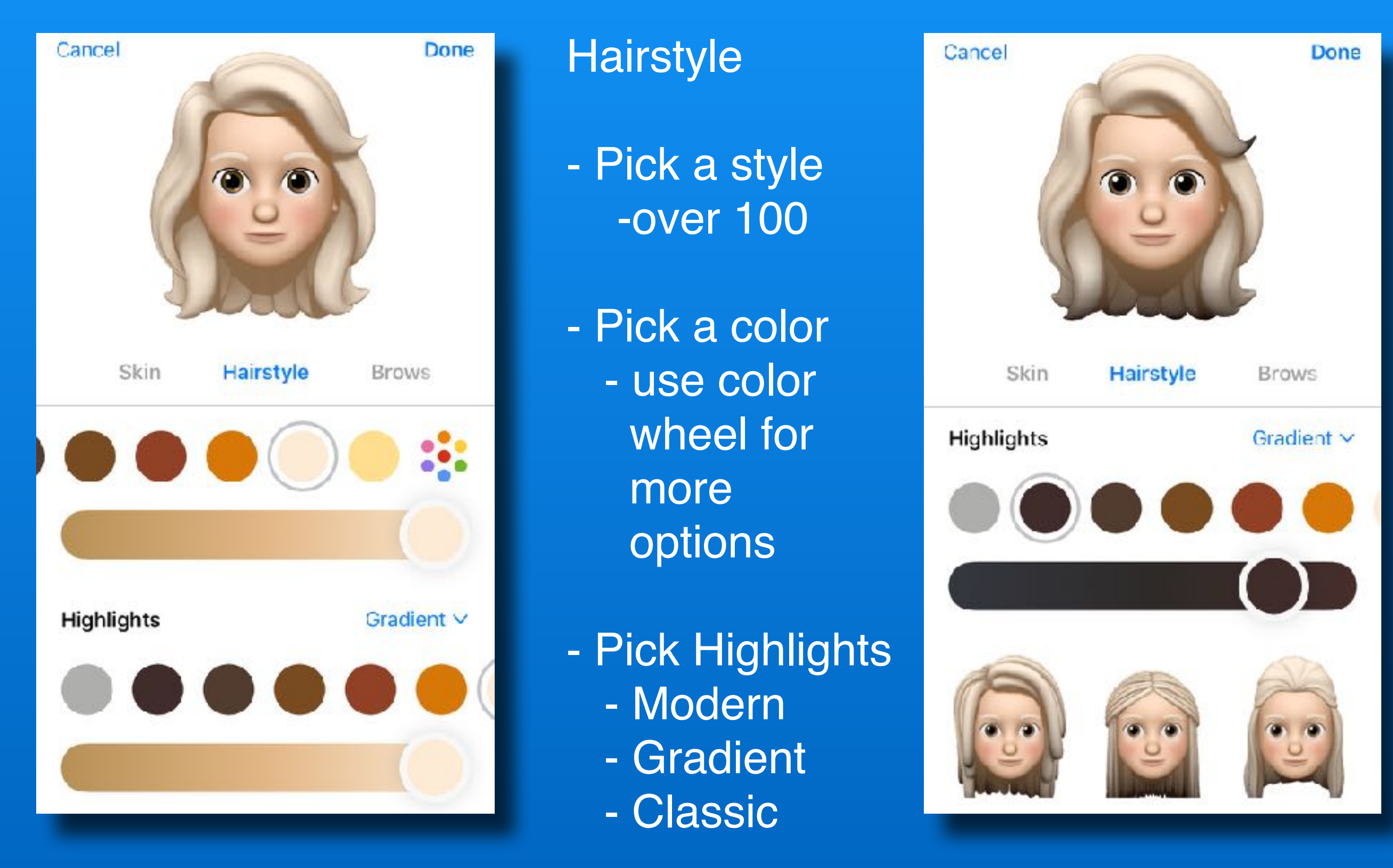

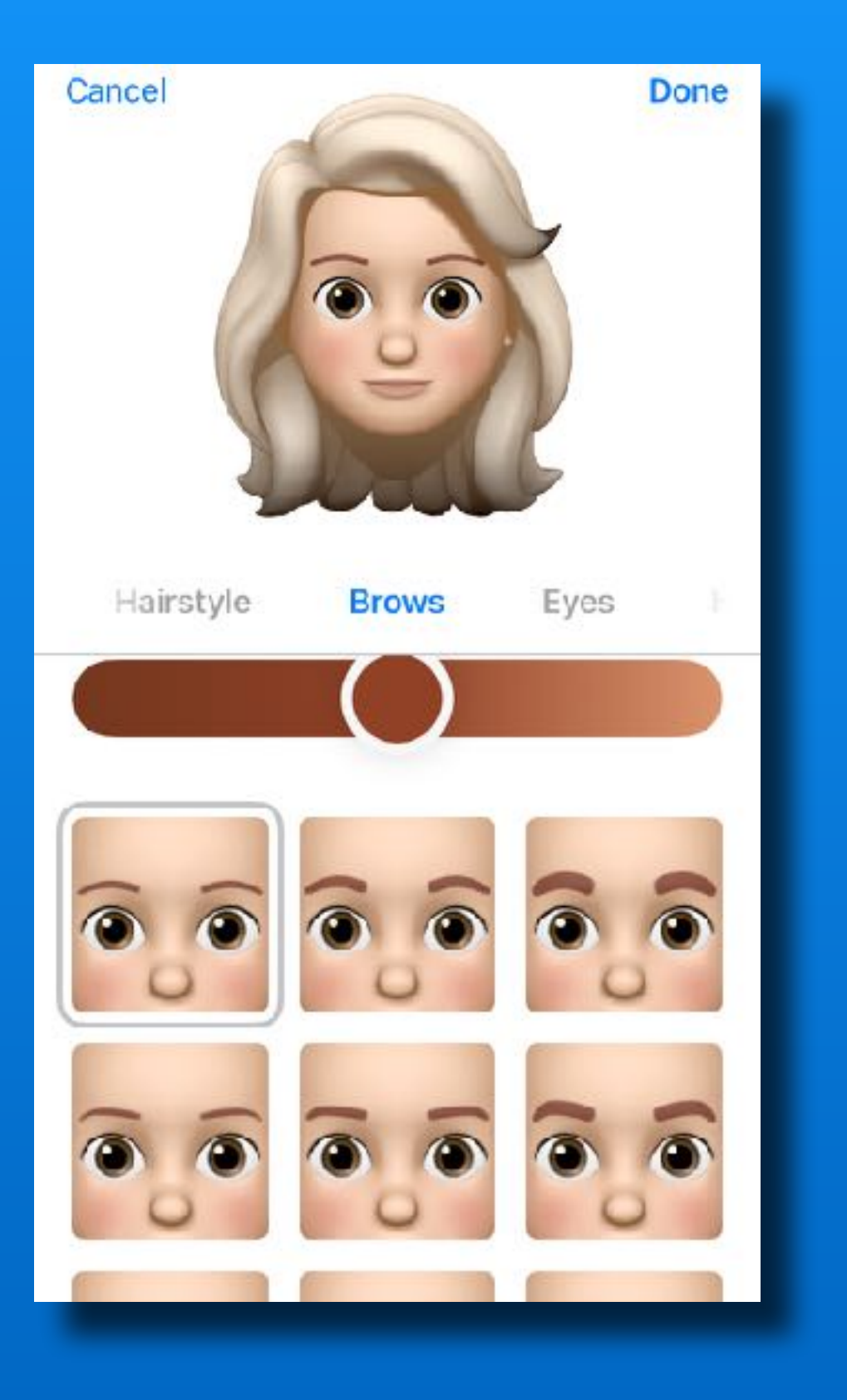

#### Brows

- Shape
- Thickness
- Color

#### Forehead Mark

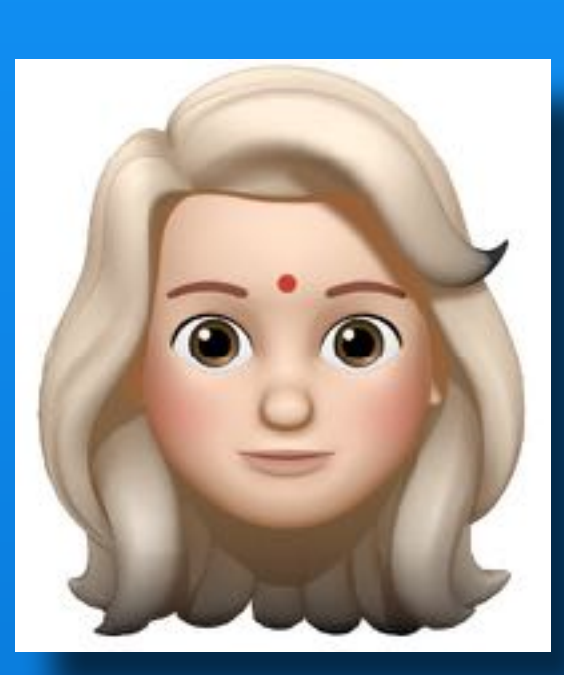

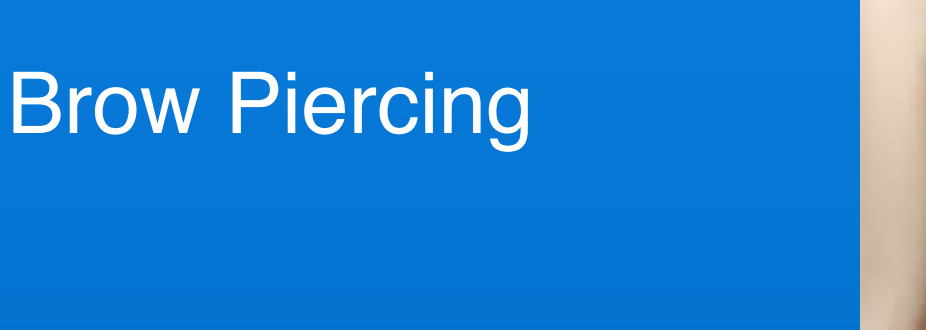

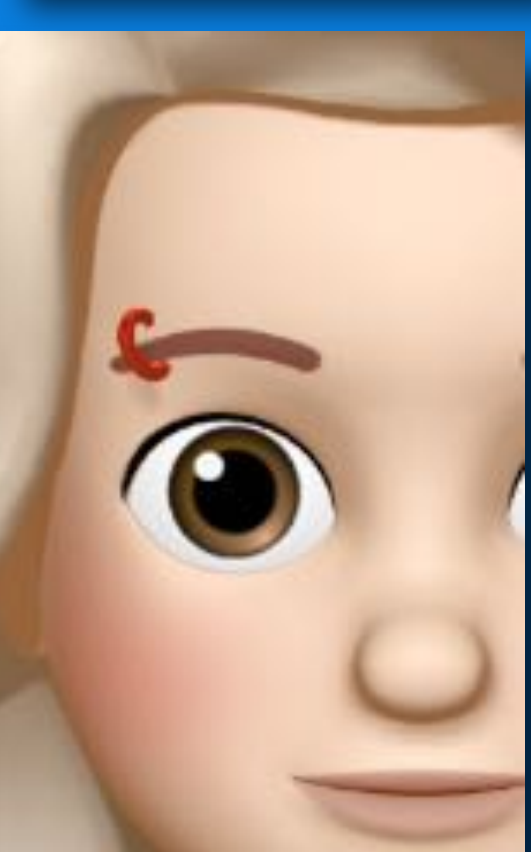

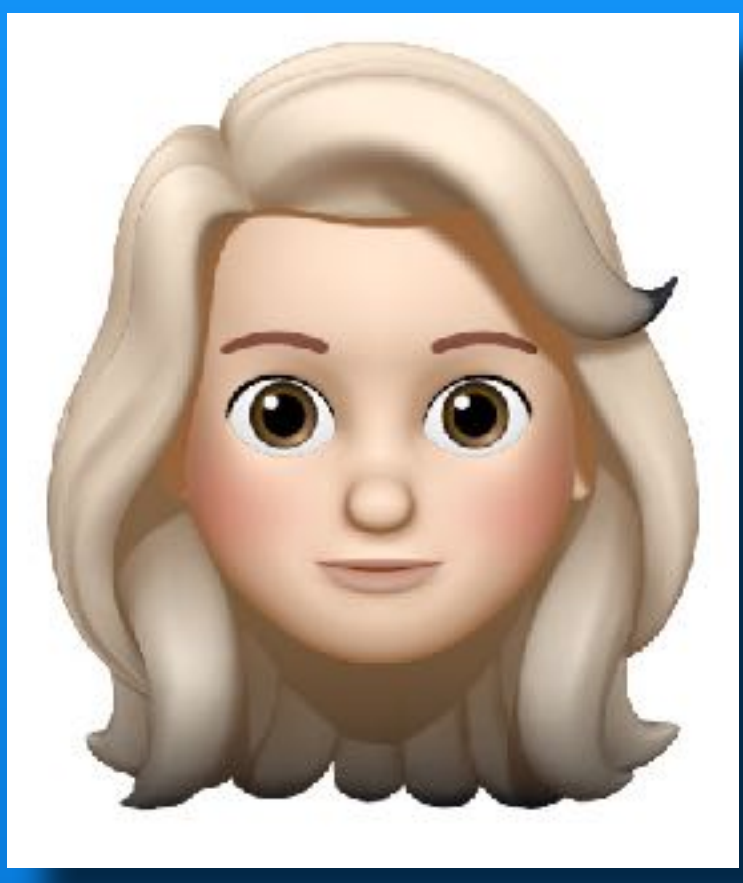

#### Eyes

- Shape
- Eyelashes
- Eyeliner
- Eyeshadow

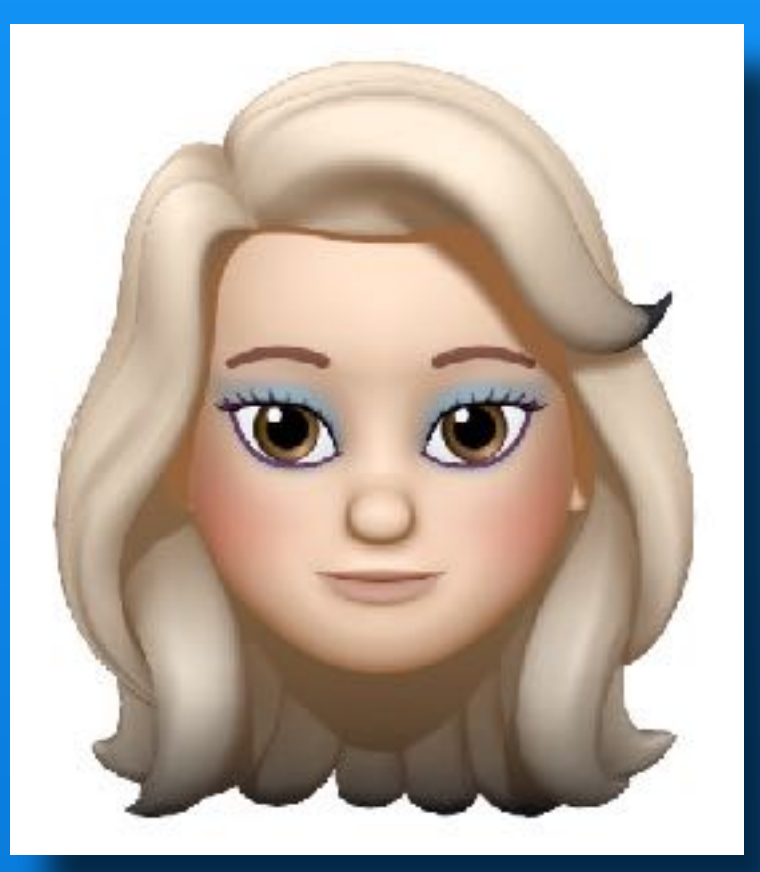

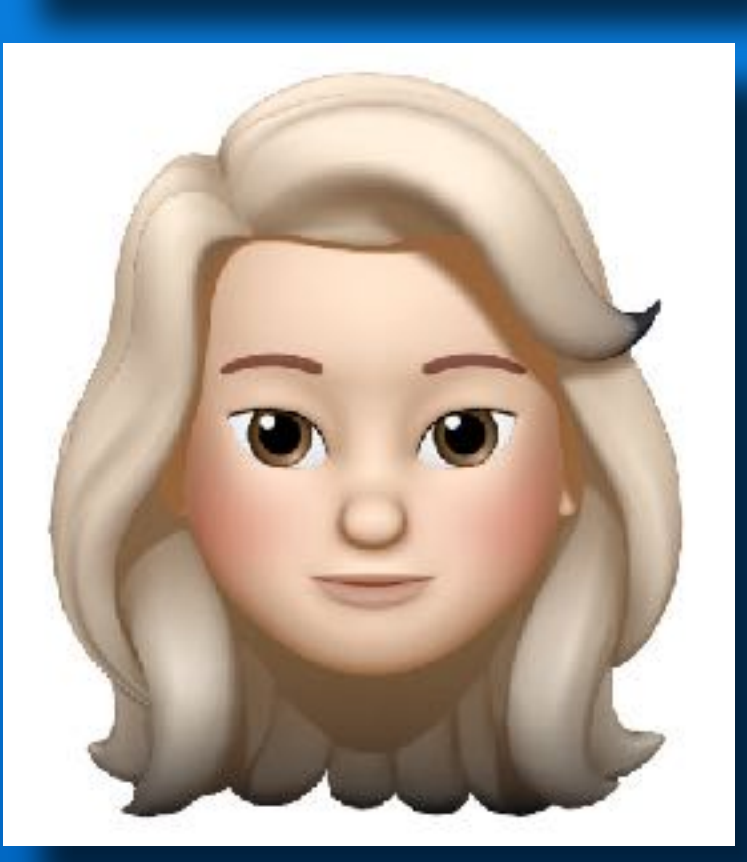

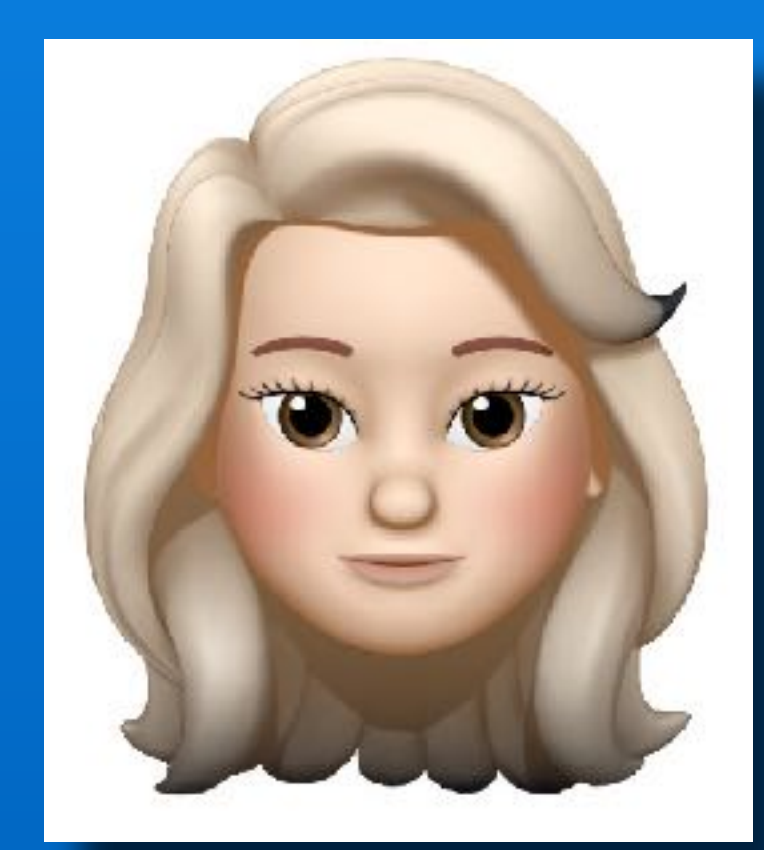

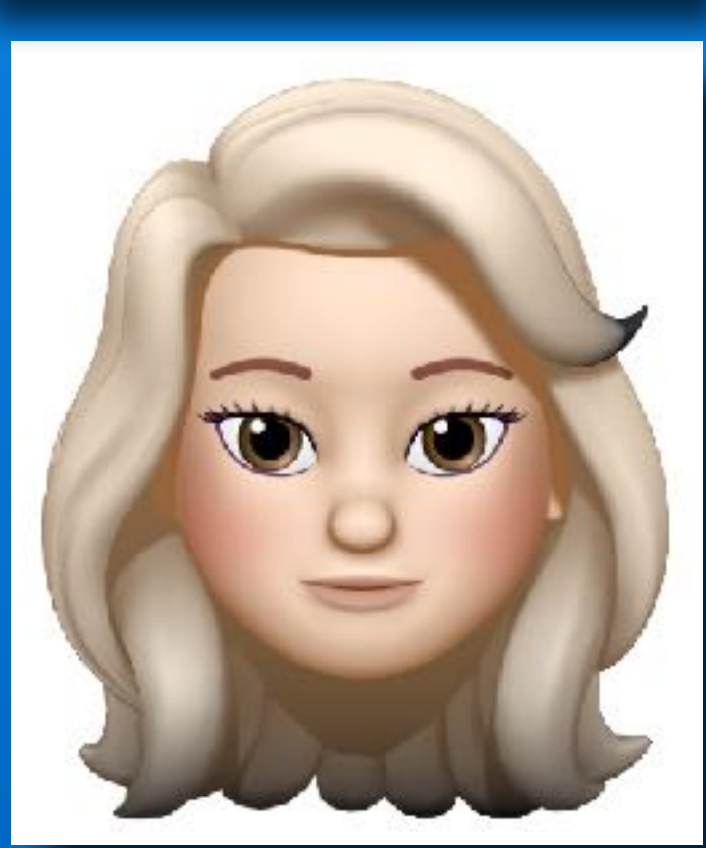

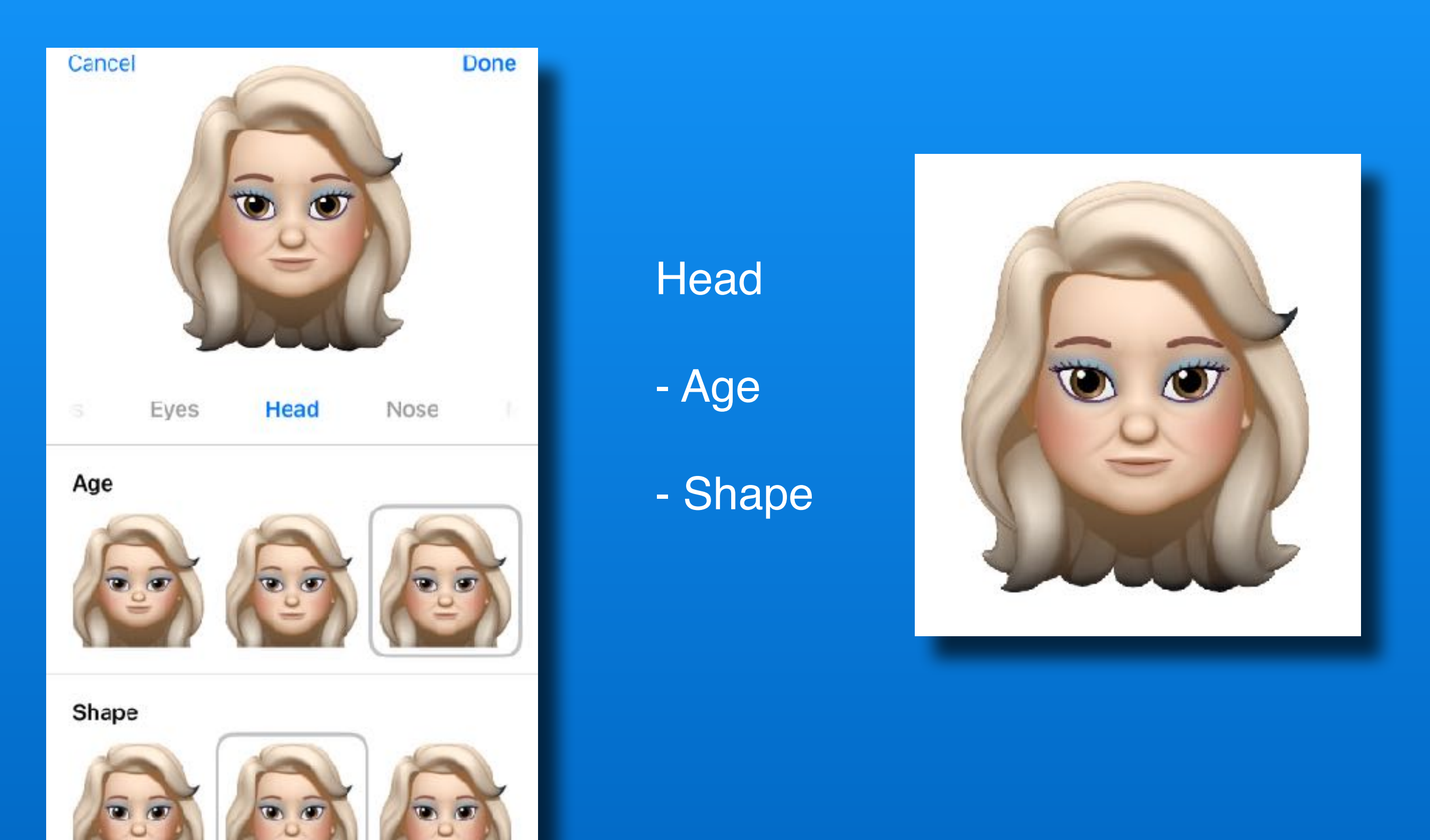

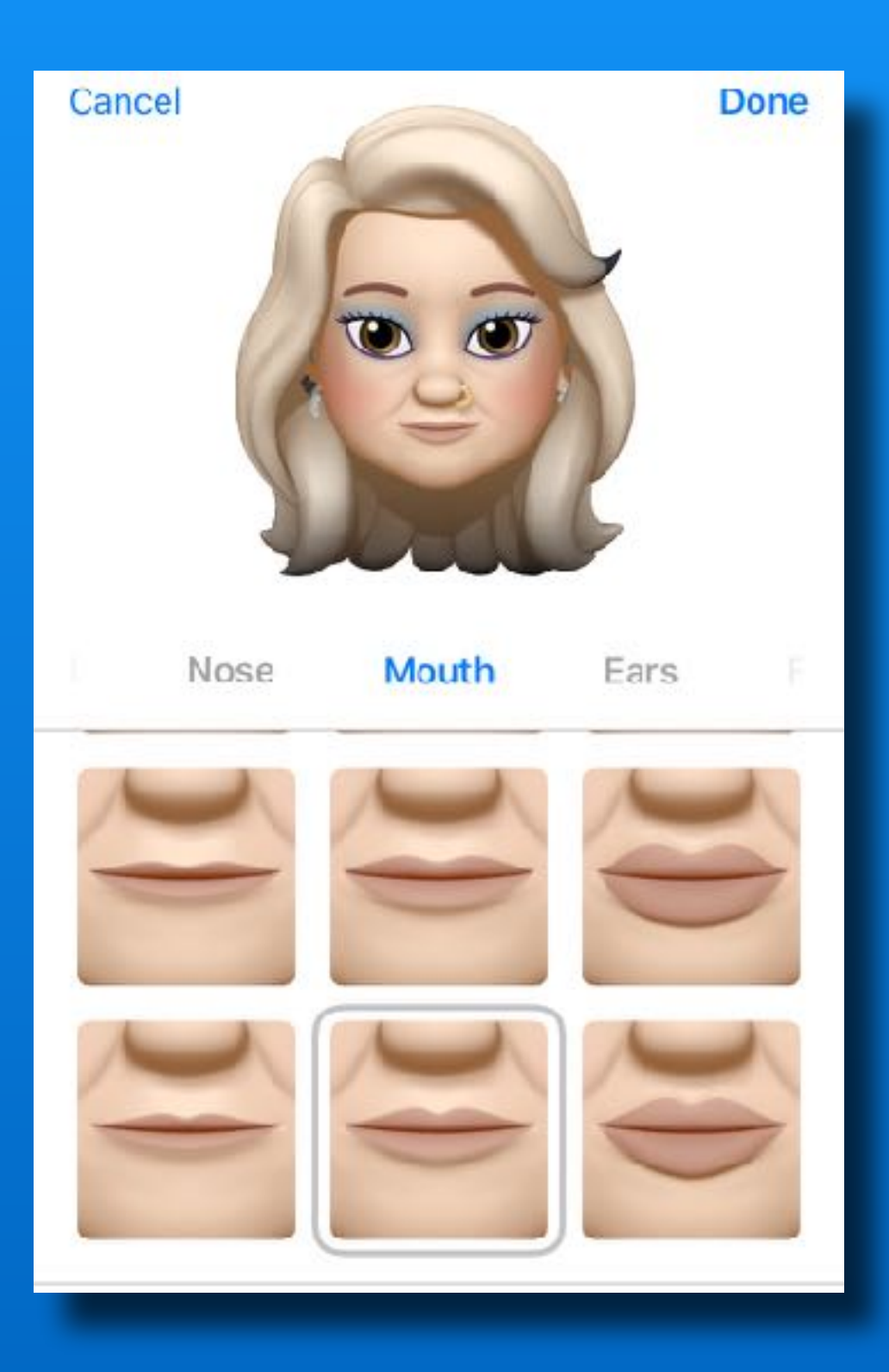

#### **Mouth**

- Lips
- Teeth
- Mouth Piercing
- Tongue Piercing

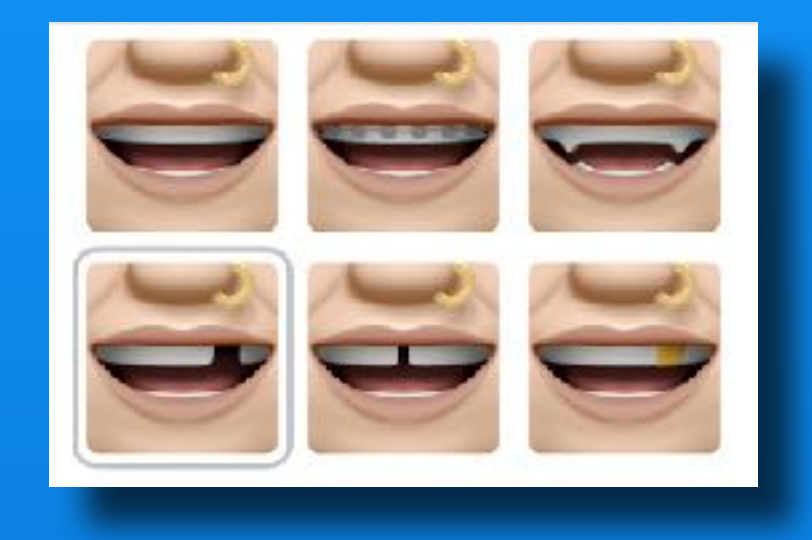

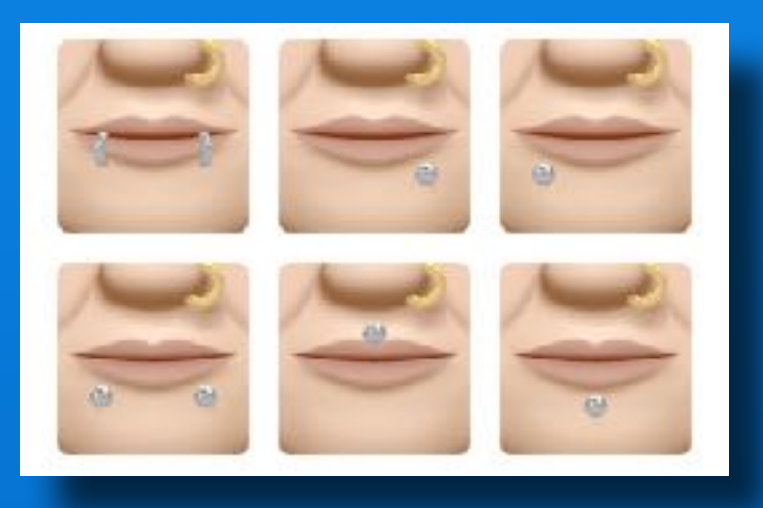

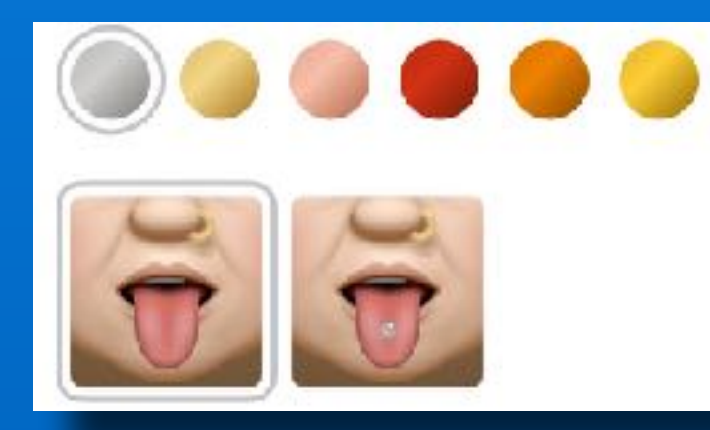

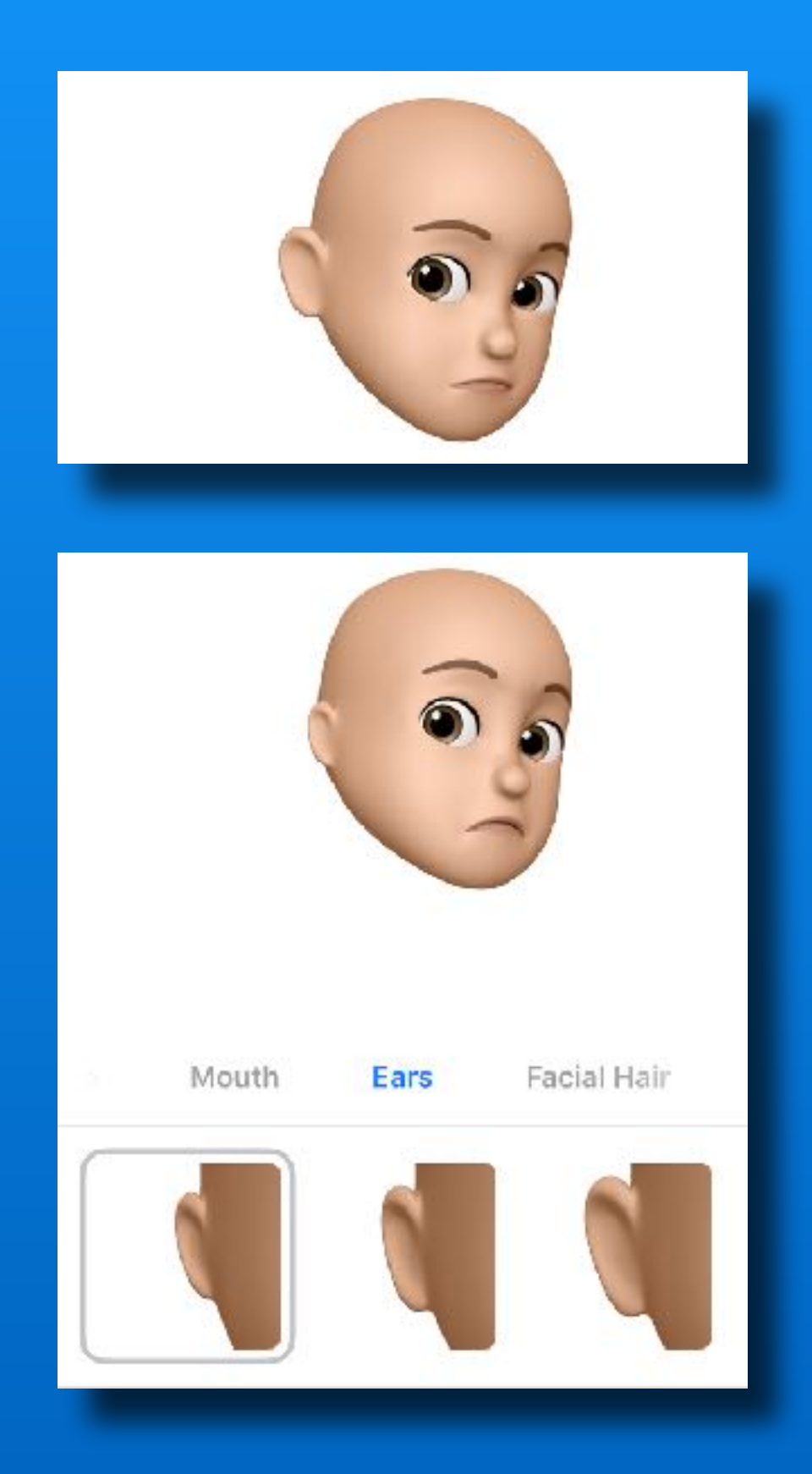

#### <u>Ears</u>

- Small
- Medium
- Large

Earrings -Pair or -Mix & Match

- <u>Audio</u>
- AirPod
- Hearing Aid
- Pair or Mix

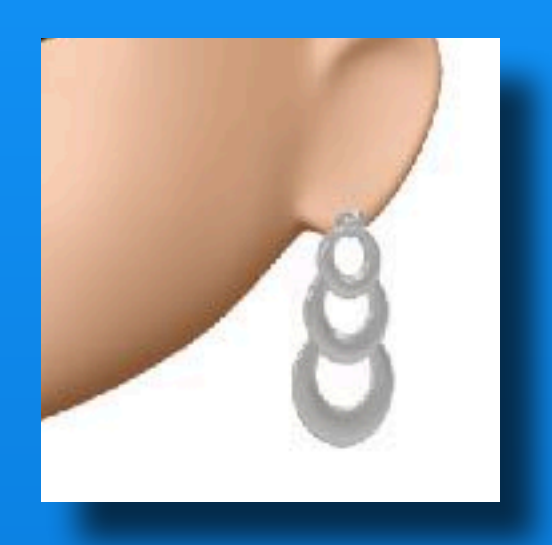

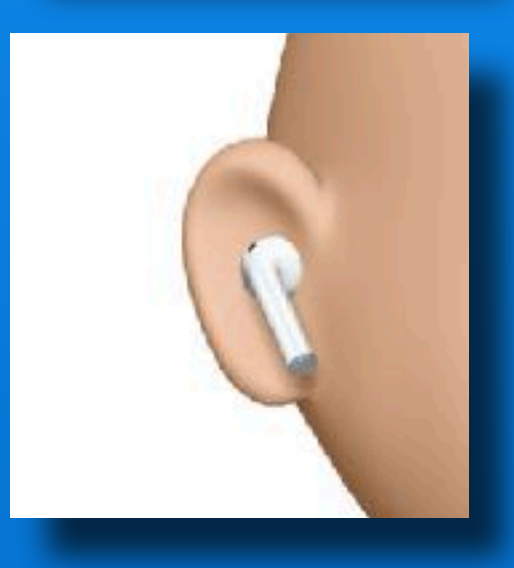

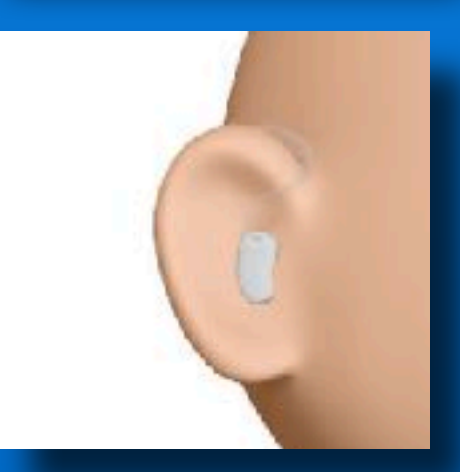

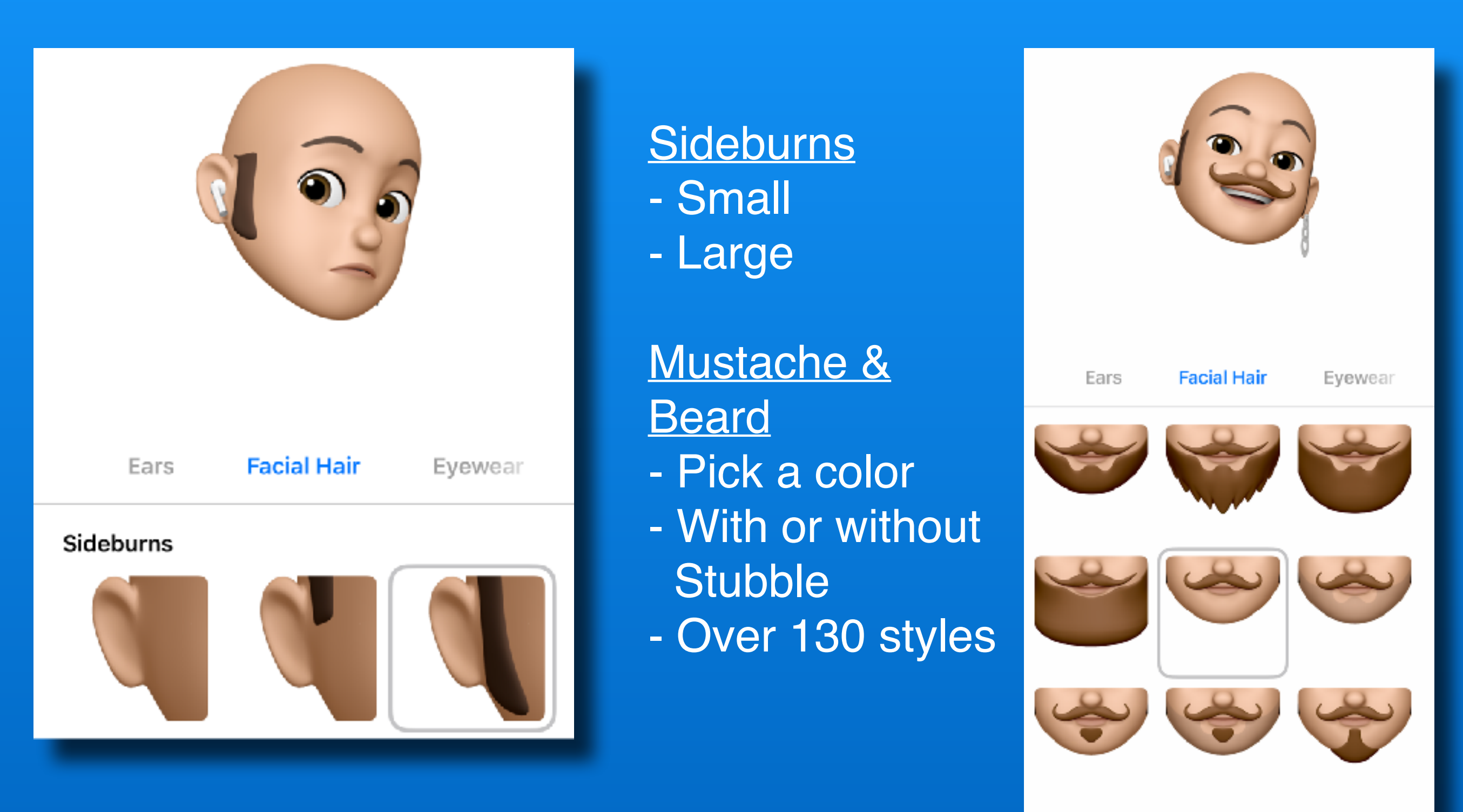

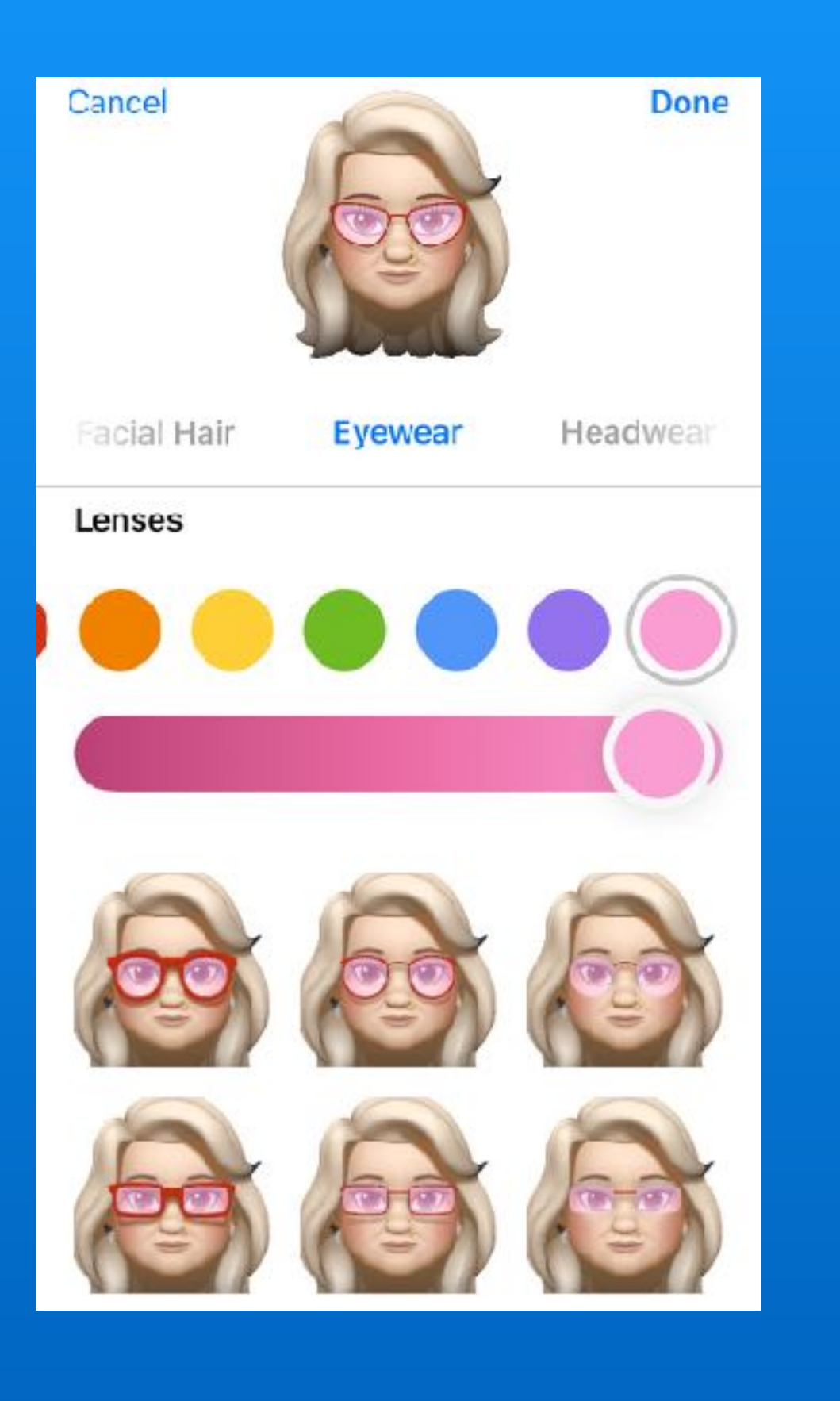

### Cancel <u>Eyewear</u> - Glasses - Monocle Facial Hair Eyewear - Eye Patch Eye Patch **Frames/Lens** - Pick a style - Pick a color

. Verizon 🗢

6:00 PM

Done

Headwear

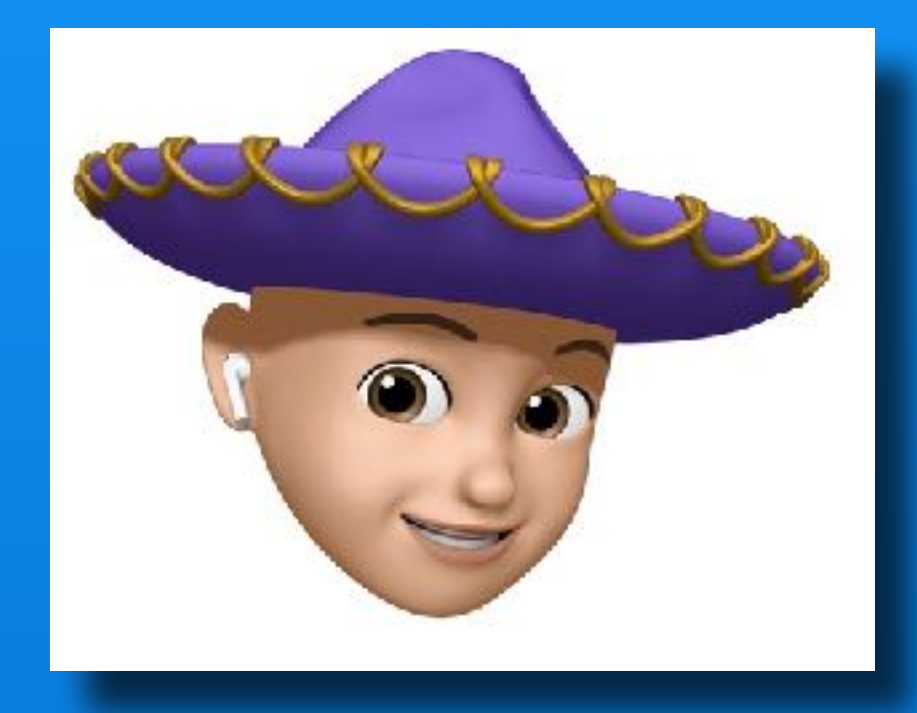

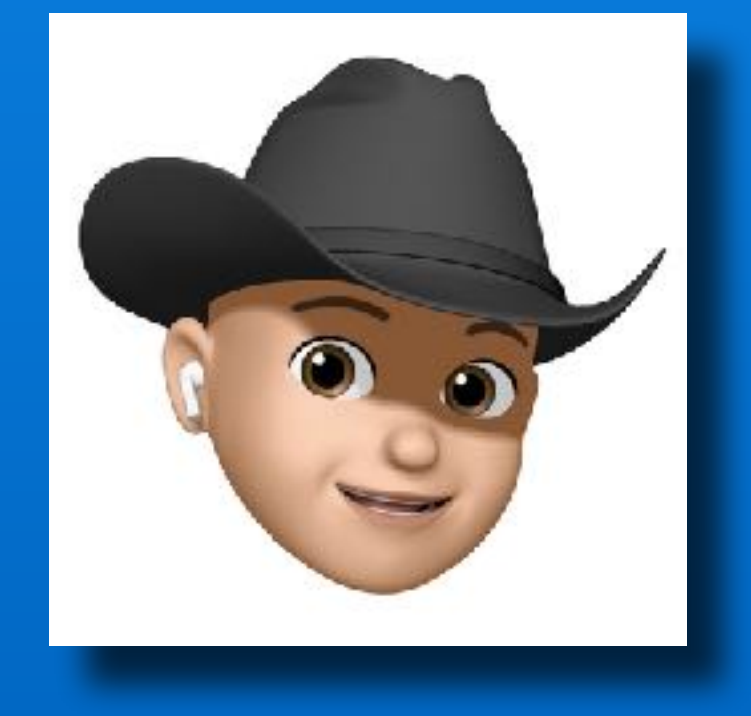

#### <u>Headwear</u>

- Hats
- Crowns
- Hijabs
- Sombrero
- Cowboy
- Santa

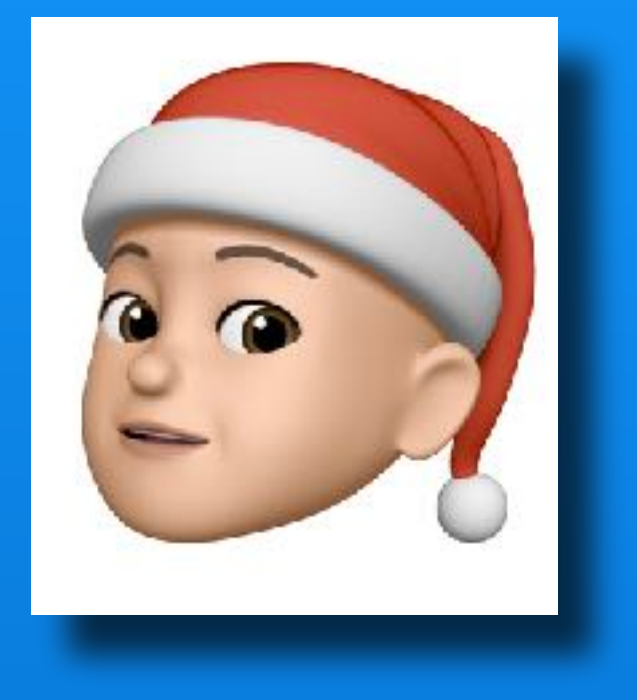

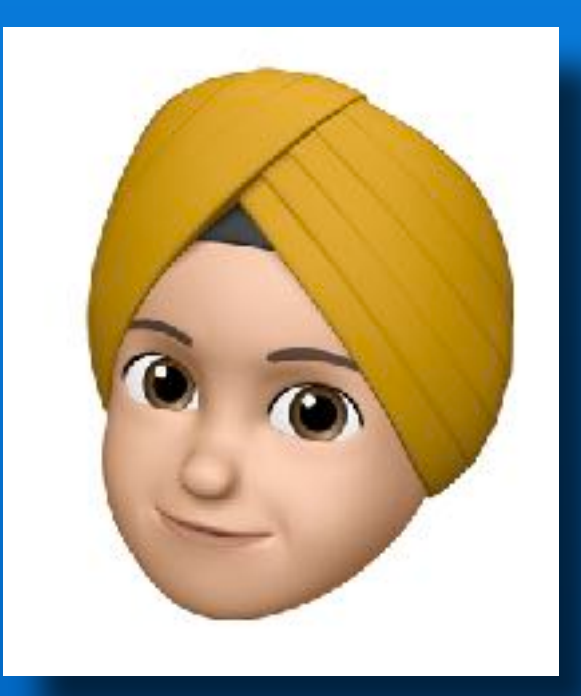

#### Tap 'Done' When You Are Finished

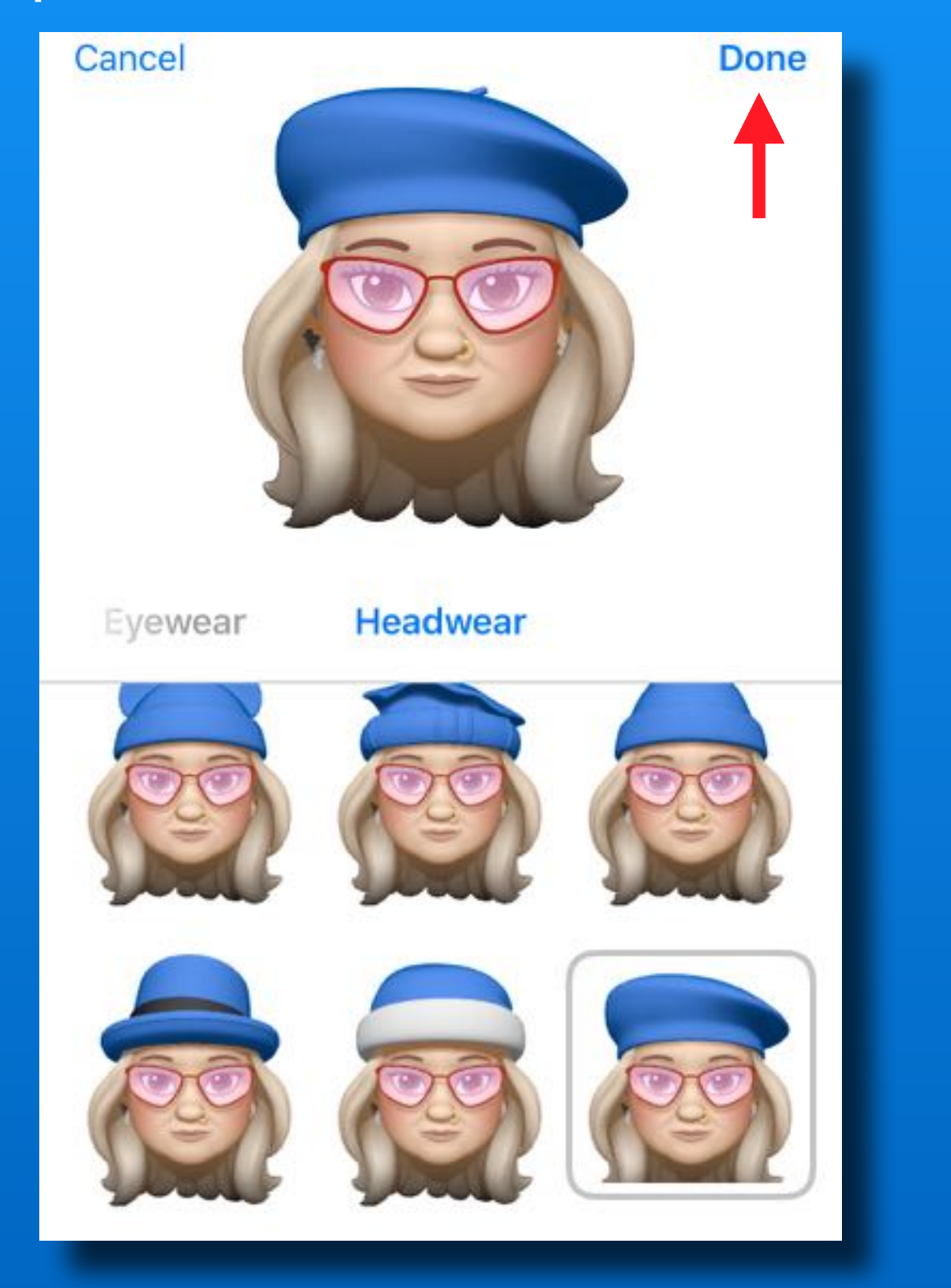

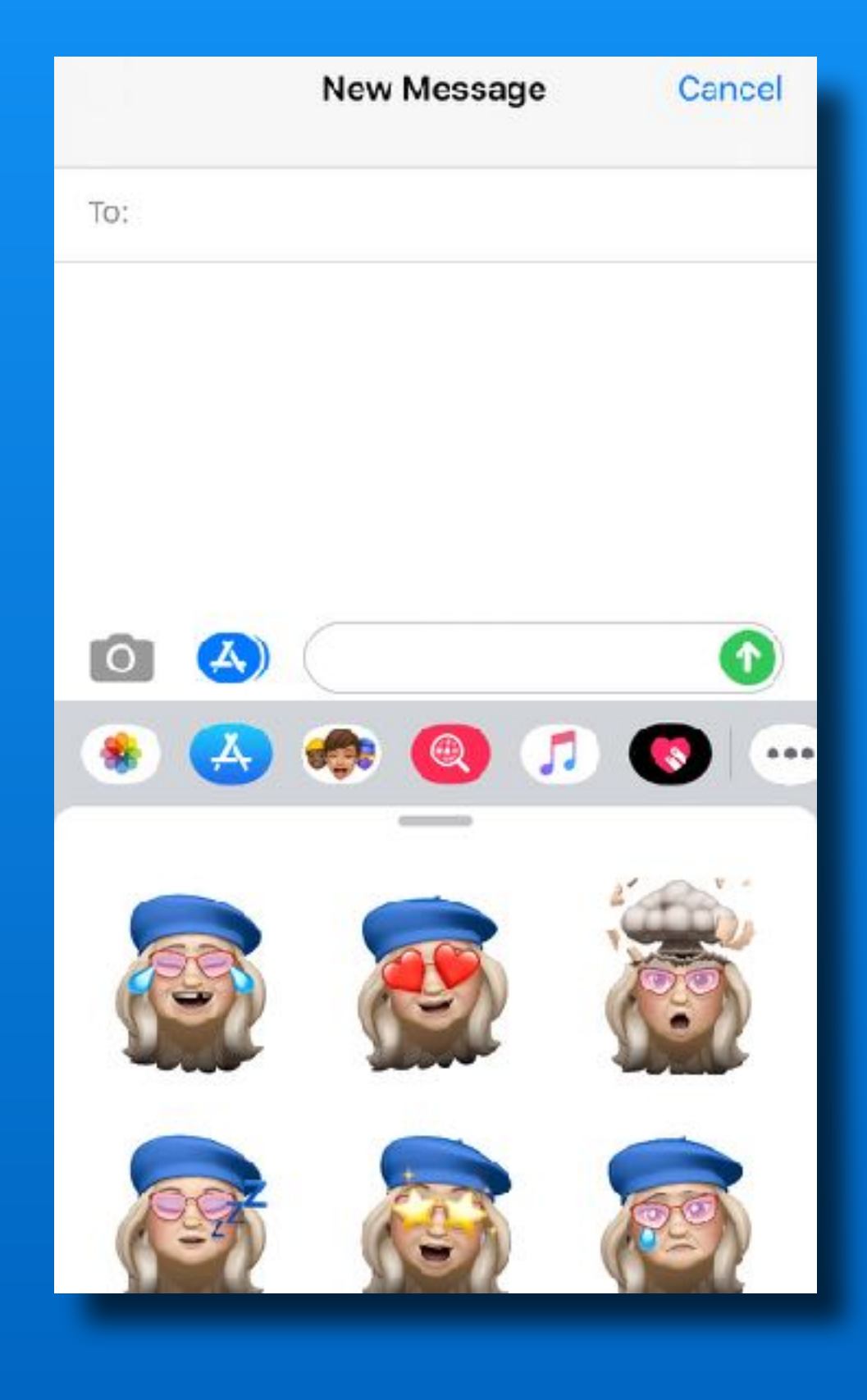

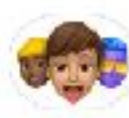

#### Memoji Stickers

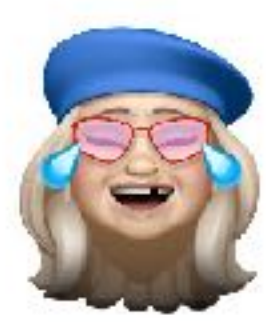

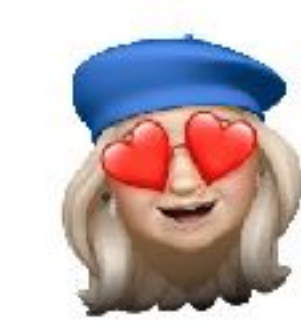

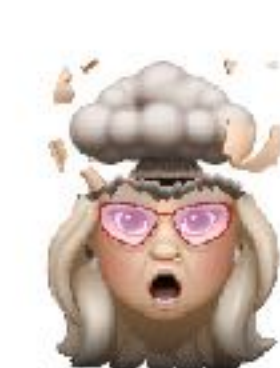

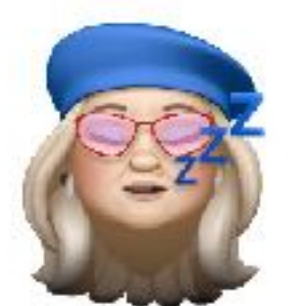

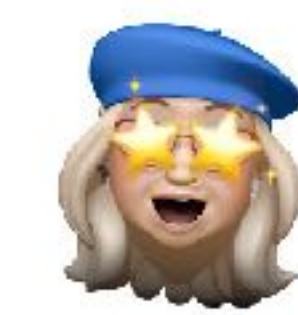

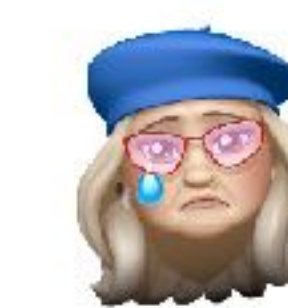

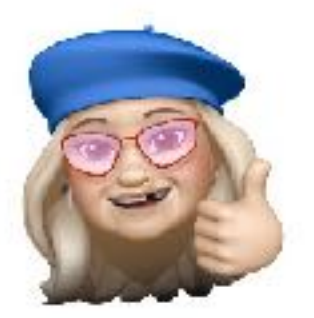

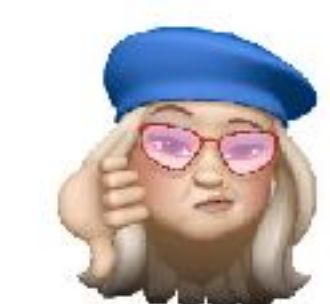

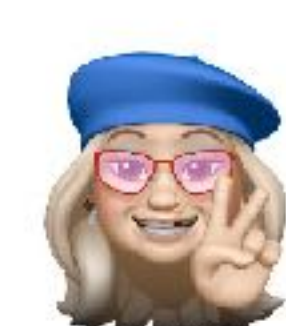

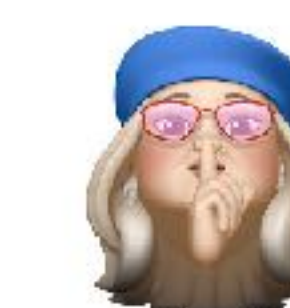

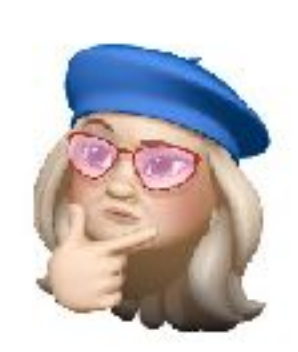

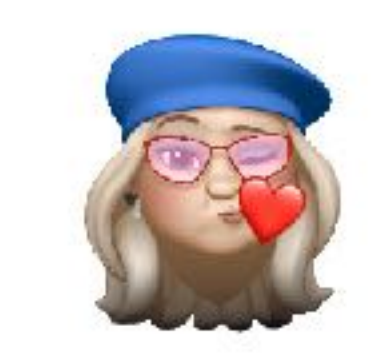

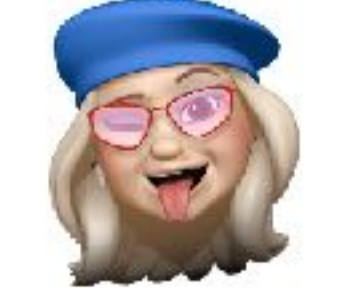

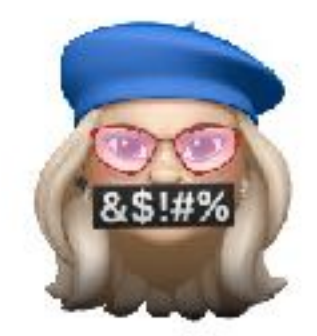

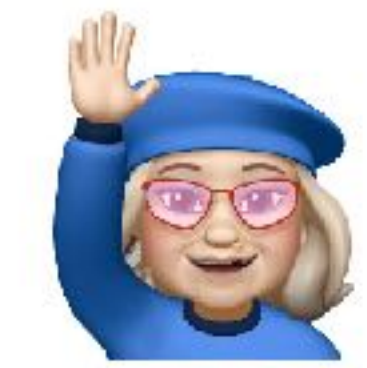

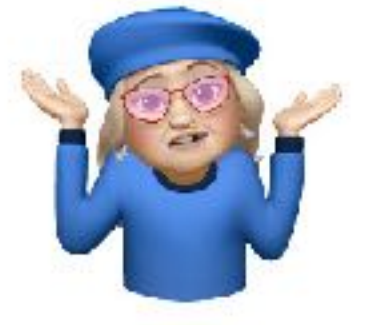

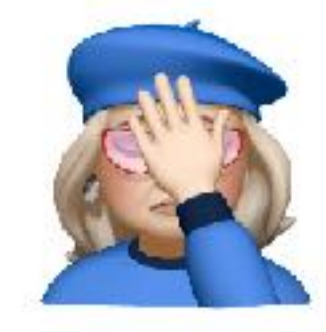

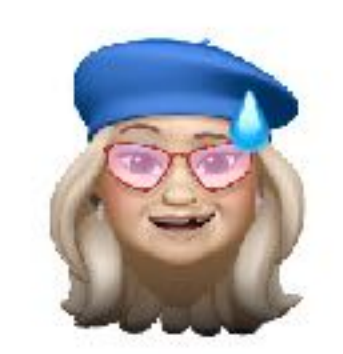

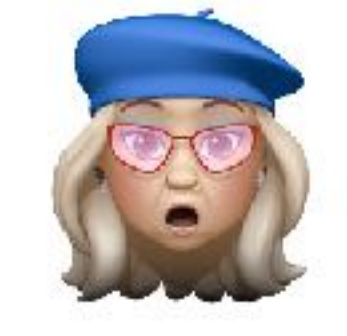

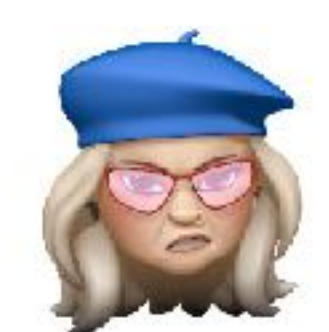

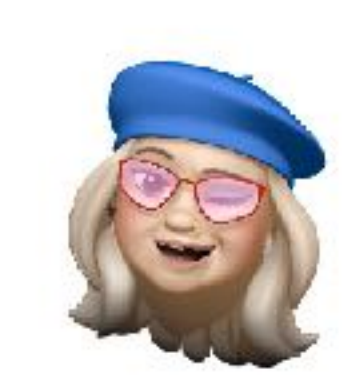

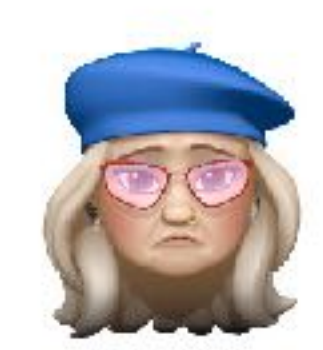

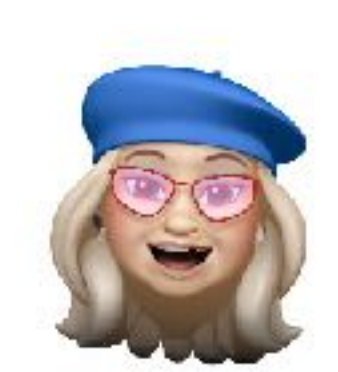

#### Where can you use them?

- Text messages
- Email
- Pages documents
- Numbers spreadsheets
- Keynote presentations
- Notes app

#### \*\* iOS apps only

Not on Mac (yet?)

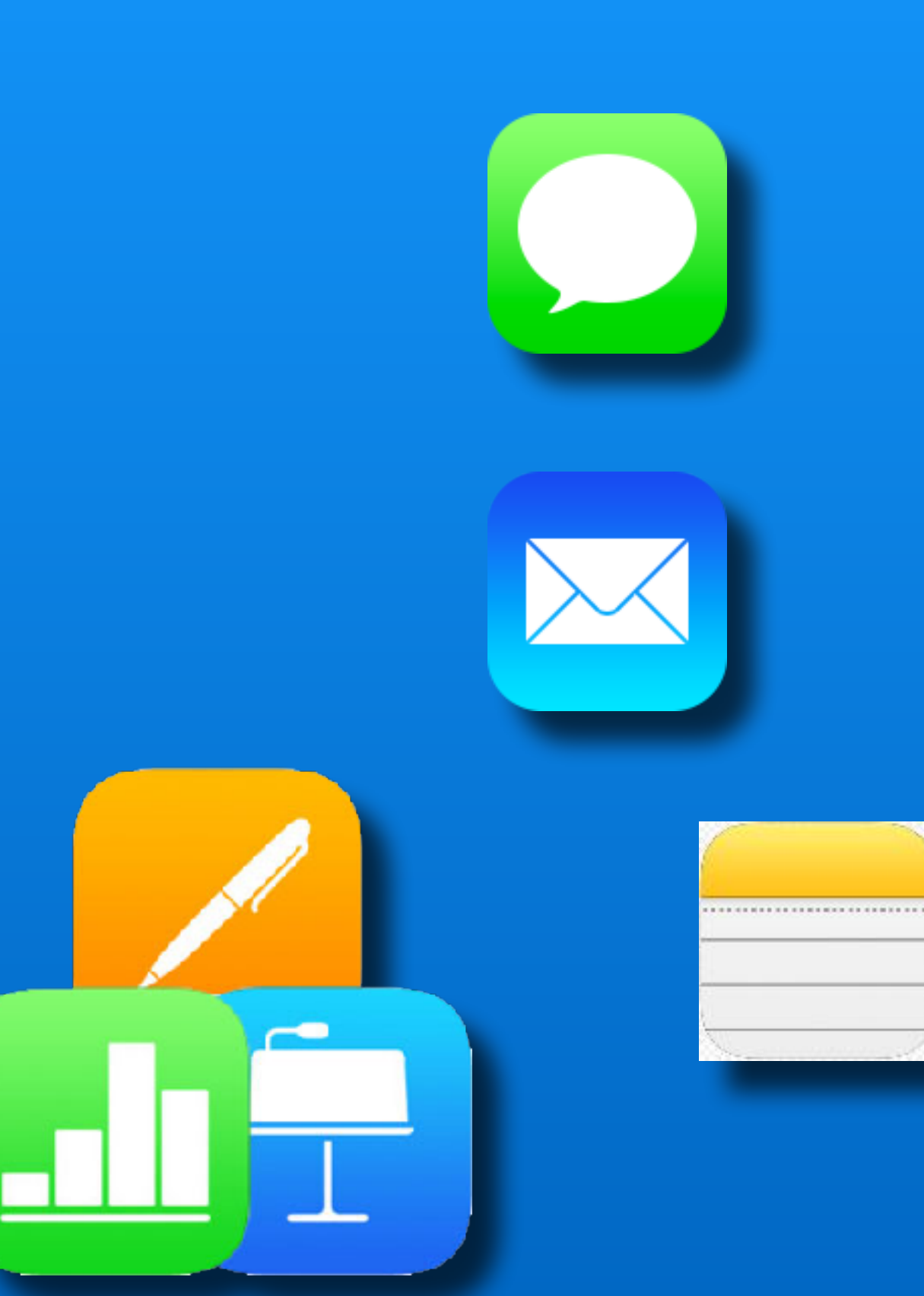

#### **New Message**

| To:         |         |         |                                         |       |      |                  |          |           |
|-------------|---------|---------|-----------------------------------------|-------|------|------------------|----------|-----------|
| Cc/Bcc, F   | rom: cu | eballtv | vo@i                                    | cloud | .com | Û;               |          |           |
| Subject:    |         |         |                                         |       |      |                  |          |           |
| <br>Phillip |         |         |                                         |       |      |                  |          |           |
| FREQUENT    |         |         | •                                       |       |      |                  | <b>V</b> |           |
| 3           |         | 63      | ZZZZZZZZZZZZZZZZZZZZZZZZZZZZZZZZZZZZZZZ |       |      | -                | 0        |           |
| W.          | -       |         |                                         |       |      |                  |          | ě         |
| авс 🕘       | 98      | 5       | 9                                       | ġ     | ୍ଦ   | <b>∓</b> ♪<br>&% | þ        | $\otimes$ |
|             |         |         |                                         |       |      |                  | ļ        | Q,        |

How do you use them?

- Tap the emoji symbol on the keyboard
- Drag all the way left to right
- Select a Memoji -or-
- Tap the ellipse for more options

#### More options:

- Tap the emotion you want
- Or
- Tap a different Memoji or Animoji
- Then tap your emotion

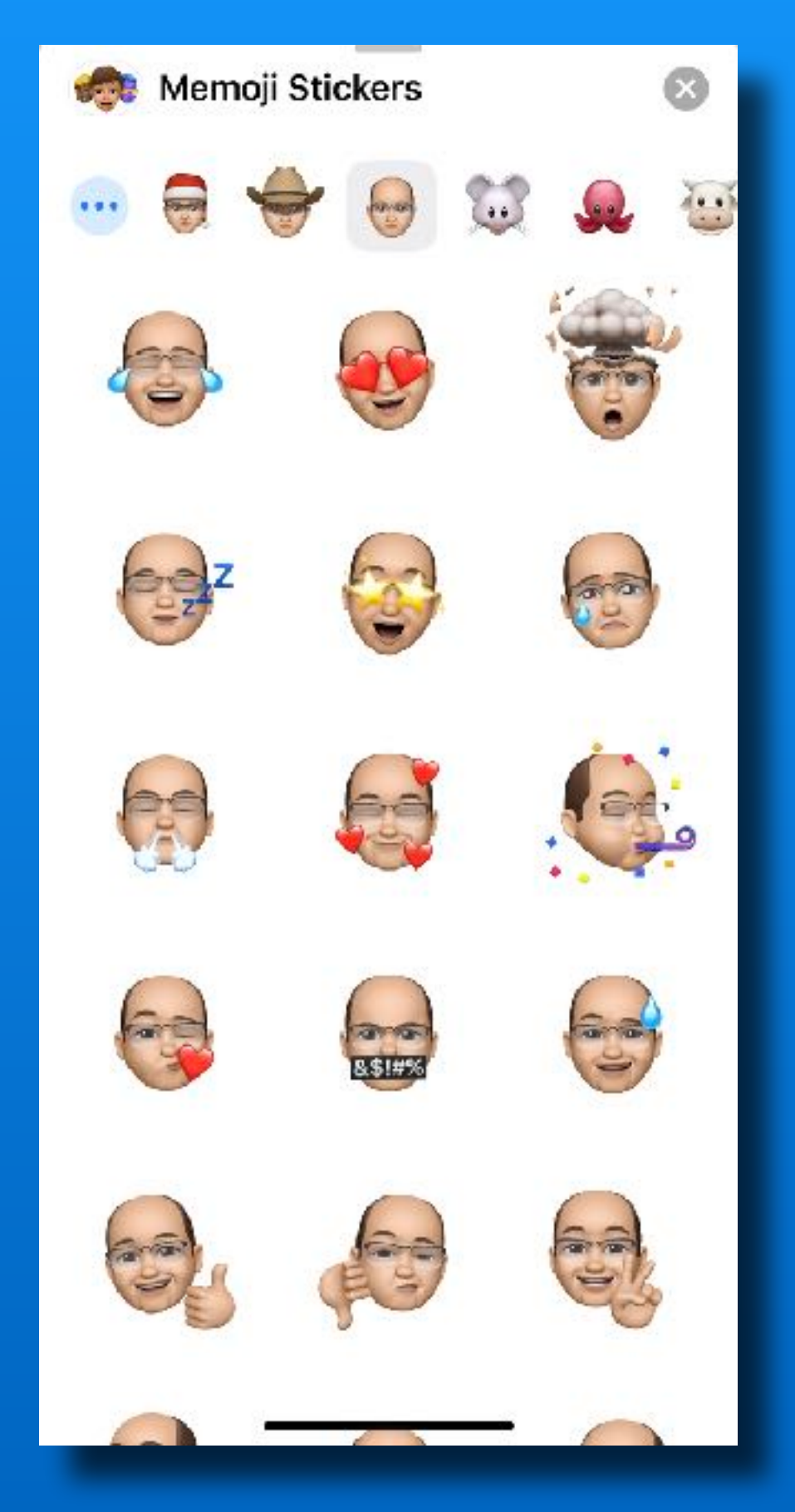

Edit your Memoji:

- Tap the ellipse

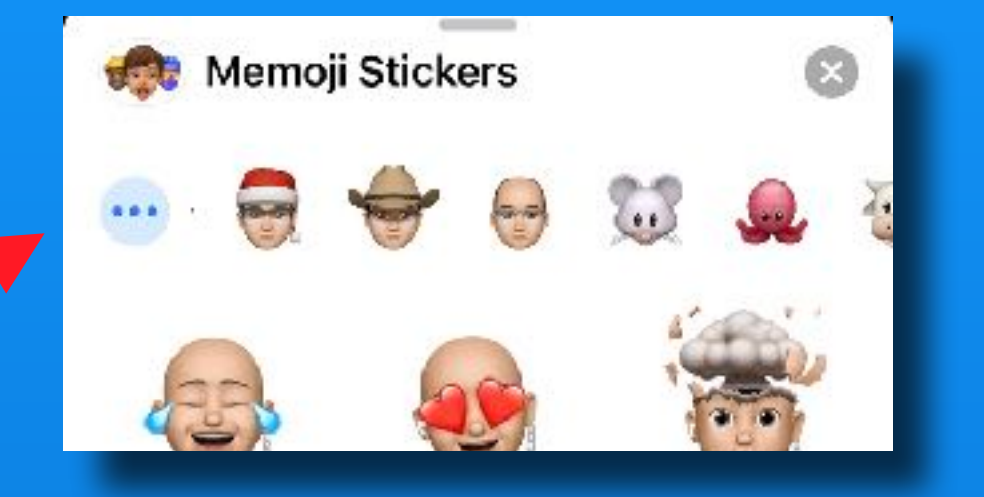

- New Memoji
- Edit
- Duplicate
  - Add a hat or ??
- Delete

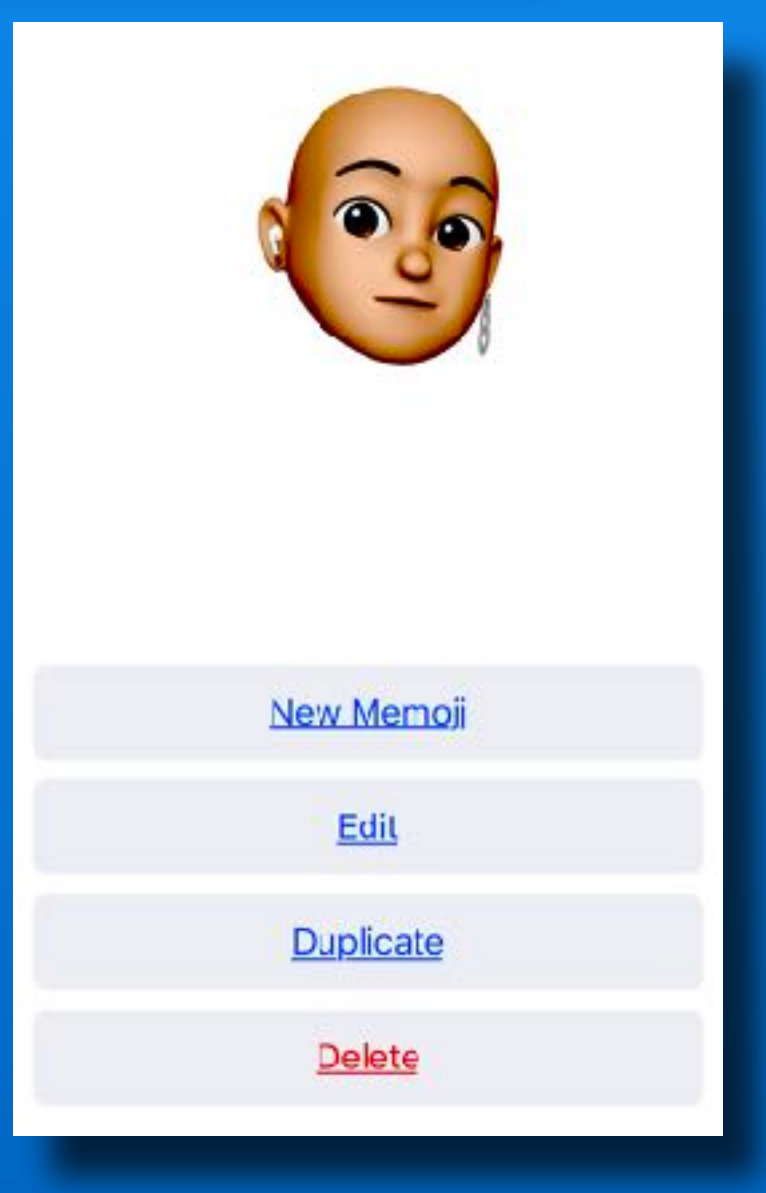

# **'Animated' Memoji**

- Requires a Face ID device
- Open Messages app
- Tap the Monkey icon

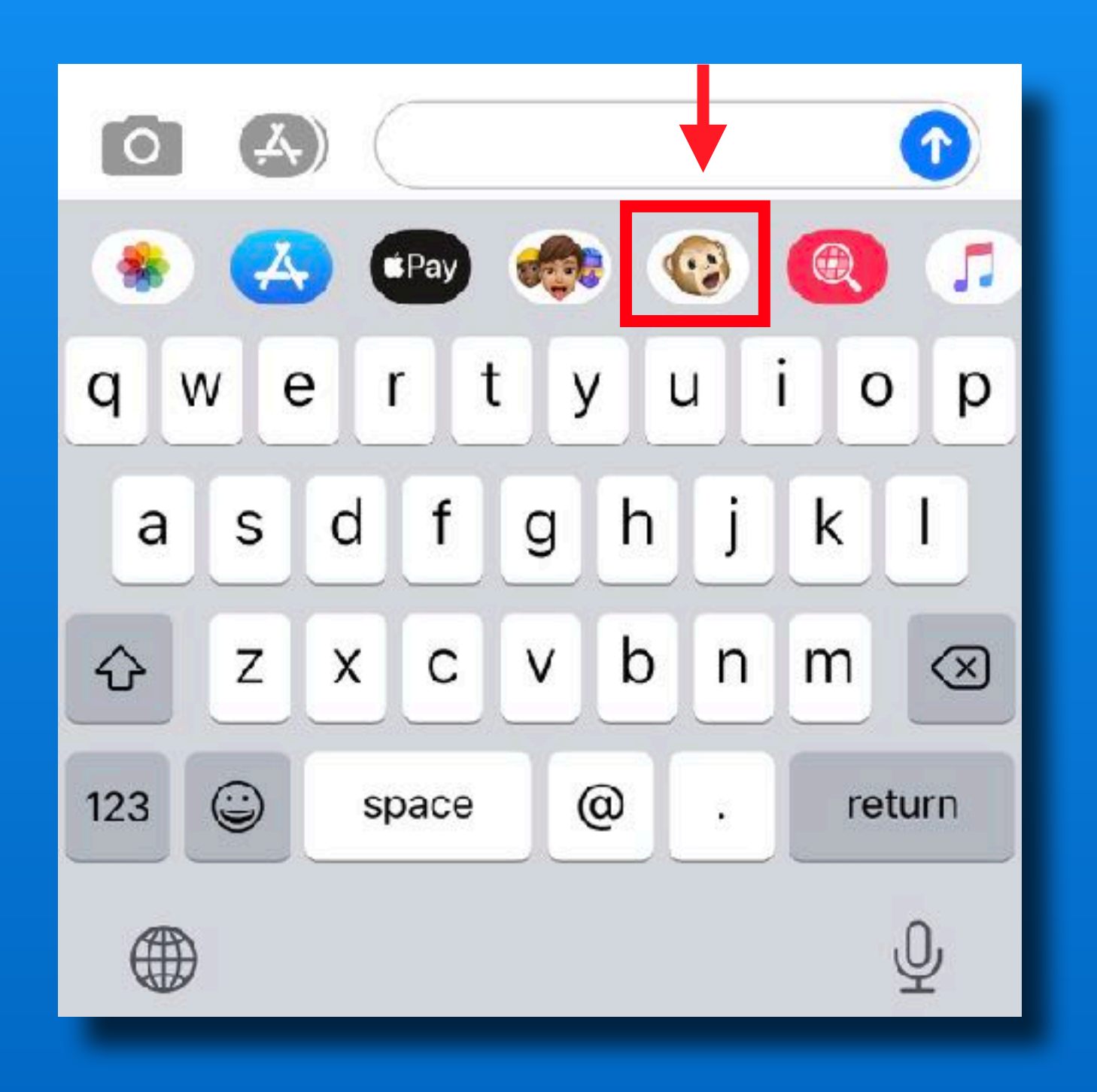

### 'Animated' Memoji / Animoji

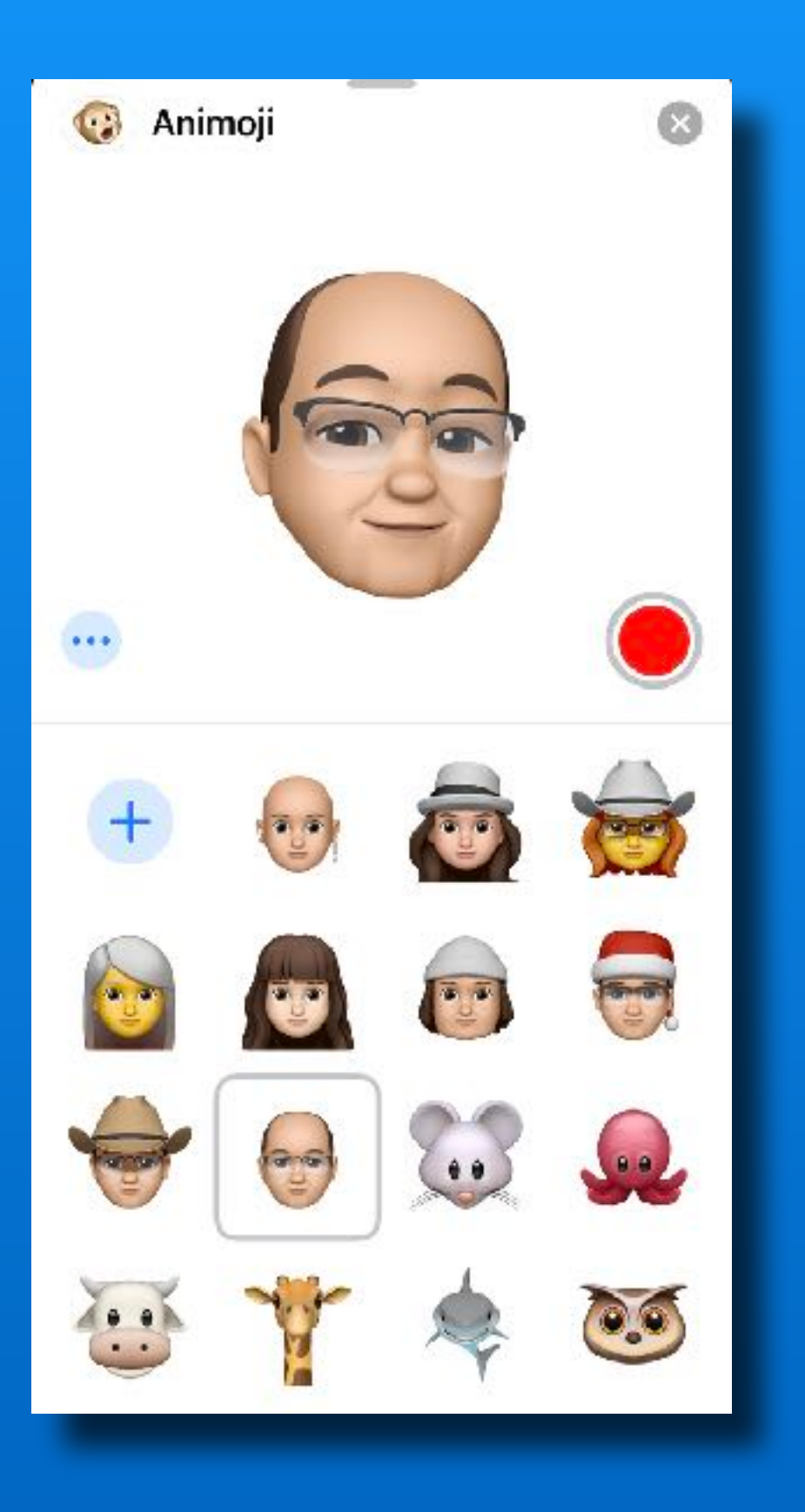

- Use active Memoji -or-
- Drag up to see others
- Tap red 'Record' button
- Talk, sing, make faces
- Tap Record again to stop
- Records up to 30 seconds
- Tap 'Trash' to delete and start over

# Use 'Animated' Memoji in other apps

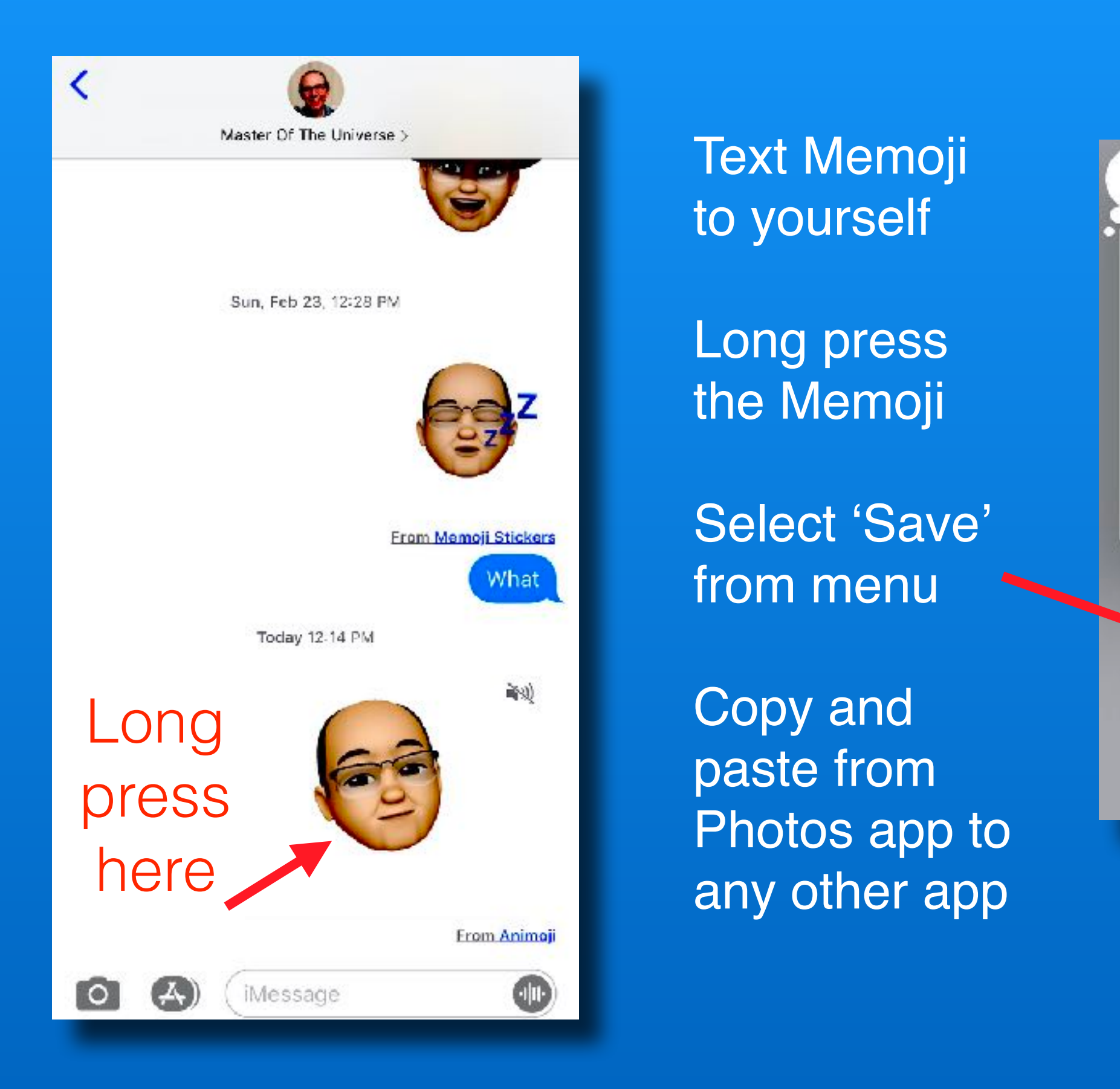

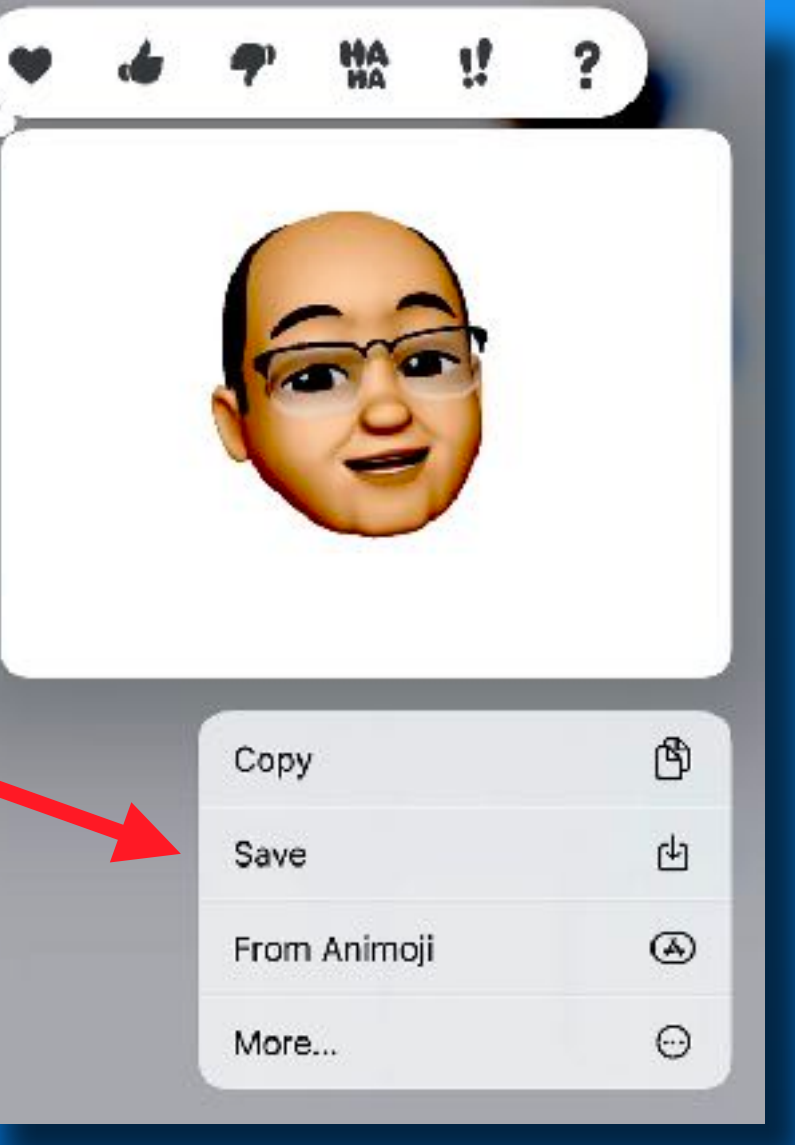

### **Next Meeting**

# Friday - April 10 1:30 pm to 2:30 pm

- Please help us rearrange the room if you can.
- There is a new room diagram on the wall.
- Peter will help direct the arrangement.

### Thank you!

### Questions?

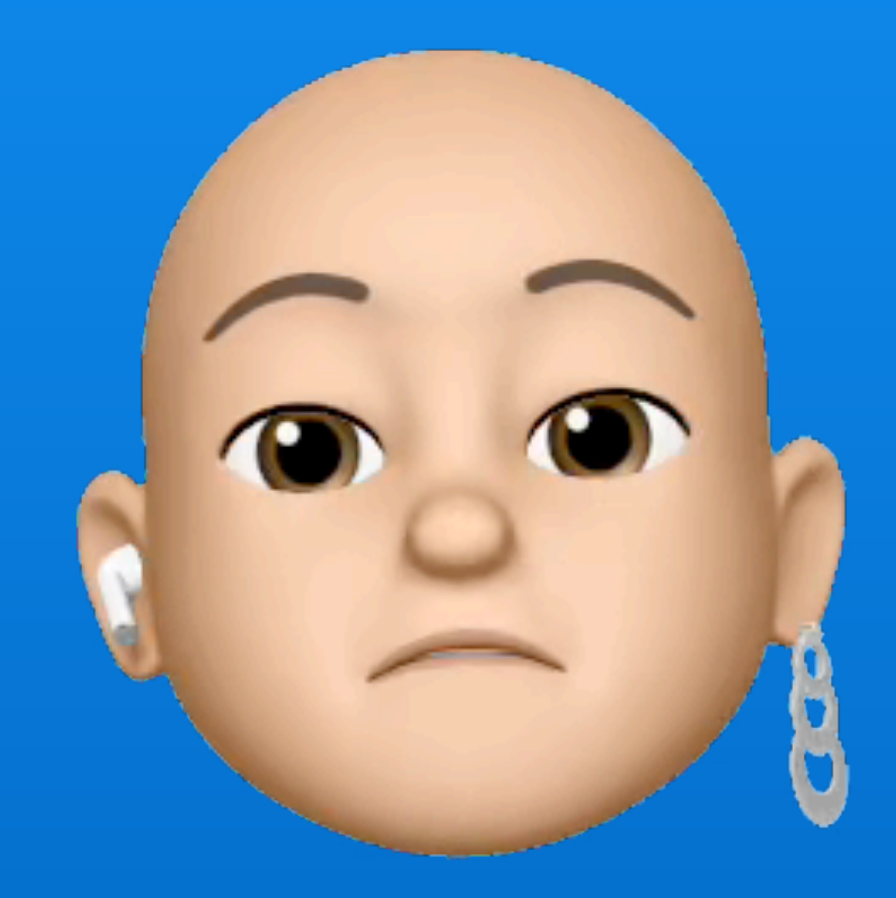